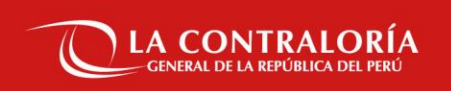

## Capacitación del Sistema de Gestión Documental -SGD

Sesión 2: Módulo Documentos (Administrativos/Profesionales)

SUBGERENCIA DE GOBIERNO DIGITAL

23 de octubre 2024

Sesión 1 : Lineamientos y parte normativa para el uso del SGD (21/10/24)

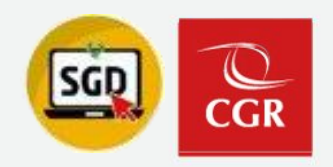

## Sesión 1 : Lineamientos y normativa para el uso del SGD

### ¿Qué colaboradores tienen acceso al SGD ?

- Todo colaborador interno de CGR puede acceder al SGD.

### ¿Quiénes cuentan con acceso total en el SGD?

- Los Titulares de UO/OCI y el personal asistente u operador.

## ¿Qué tipo de certificado digital se utiliza para el SGD?

- Certificado Digital de Persona Jurídica gestionado por CGR (Suscriptor).

## ¿Cómo se obtiene acceso al SGD?

- Personal de UO/OCI el acceso se brinda a través de SARI.
- Personal de otra UO/OCI con solicitud a través de memorando a la Subgerencia de Gestión Documentaria.

## ¿Cómo solicita la OCI su incorporación en el SGD CGR?

- La OCI deberá de presentar su solicitud a través de memorando a la Subgerencia de Gestión Documentaria.

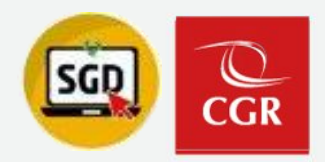

## Sesión 1 : Lineamientos y normativa para el uso del SGD

## ¿De que forma la OCI se comunicará con el titular o los colaboradores de la entidad sujeta?

- Si la entidad cuenta con mesa de partes virtual solo se emite el documento por SGD y se utiliza el envío PIDE

- Si la entidad solo cuenta con mesa de partes física deberá de imprimir, presentar y guardar el cargo

## ¿De que forma un ciudadano o entidad sujeta se comunica con la OCI?

- El ciudadano y/o entidad sujeta deberá de comunicarse a través de la mesa de partes virtual SGD CGR citando el número de expediente a partir de una segunda comunicación.

## ¿Quién verifica la documentación presentada a través de la Mesa de Partes Virtual SGD CGR?

- Es la Subgerencia de Gestión Documentaria quien valida, aprueba y remite la documentación a las OCI a través del SGD

## ¿Existe algún repositorio de la documentación y tutoriales del SGD?

- Para mayor información podrá visitar la web <u>https://infosgd.contraloria.gob.pe/</u>

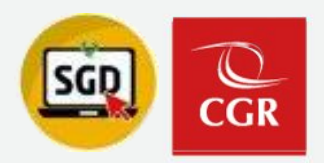

## Sesión 1 : Lineamientos y normativa para el uso del SGD

### ¿En que ocasiones debo de realizar una entrega de cargo?

- Según el procedimiento de entrega y recepción del puesto de los/as servidores/as se cita principalmente: traslado, término de encargatura, aceptación de renuncia.

### ¿Como inicio una entrega de cargo?

- Deberá de solicitar su reporte de documentos/expedientes pendientes a través del correo entregadecargodoc@contraloria.gob.pe

### ¿Cómo puedo solicitar mejoras en el SGD?

- Deberá de presentar su solicitud con el colaborador Manuel Zuñiga al correo mzunigal@contraloria.gob.pe

## Objetivos de la sesión

CGR

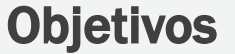

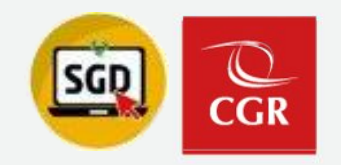

## Módulo Documentos (Administrativos/Profesionales)

- Conocer el proceso de emisión de un documento profesional hasta su conclusión
- Conocer el proceso para proyectar un documento administrativo hasta su emisión (Individual / Masivo)
- Conocer el proceso de Atención Derivación (Recibidos / Emitidos)
- Realizar el visado de documentos (Individual / Masivo)

## 03

## Conceptos básicos y complementos

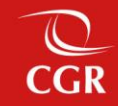

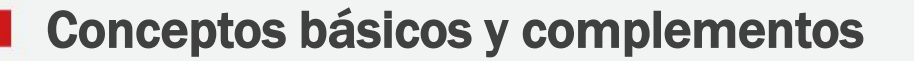

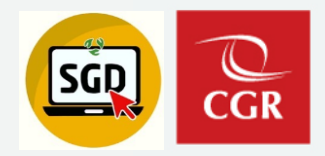

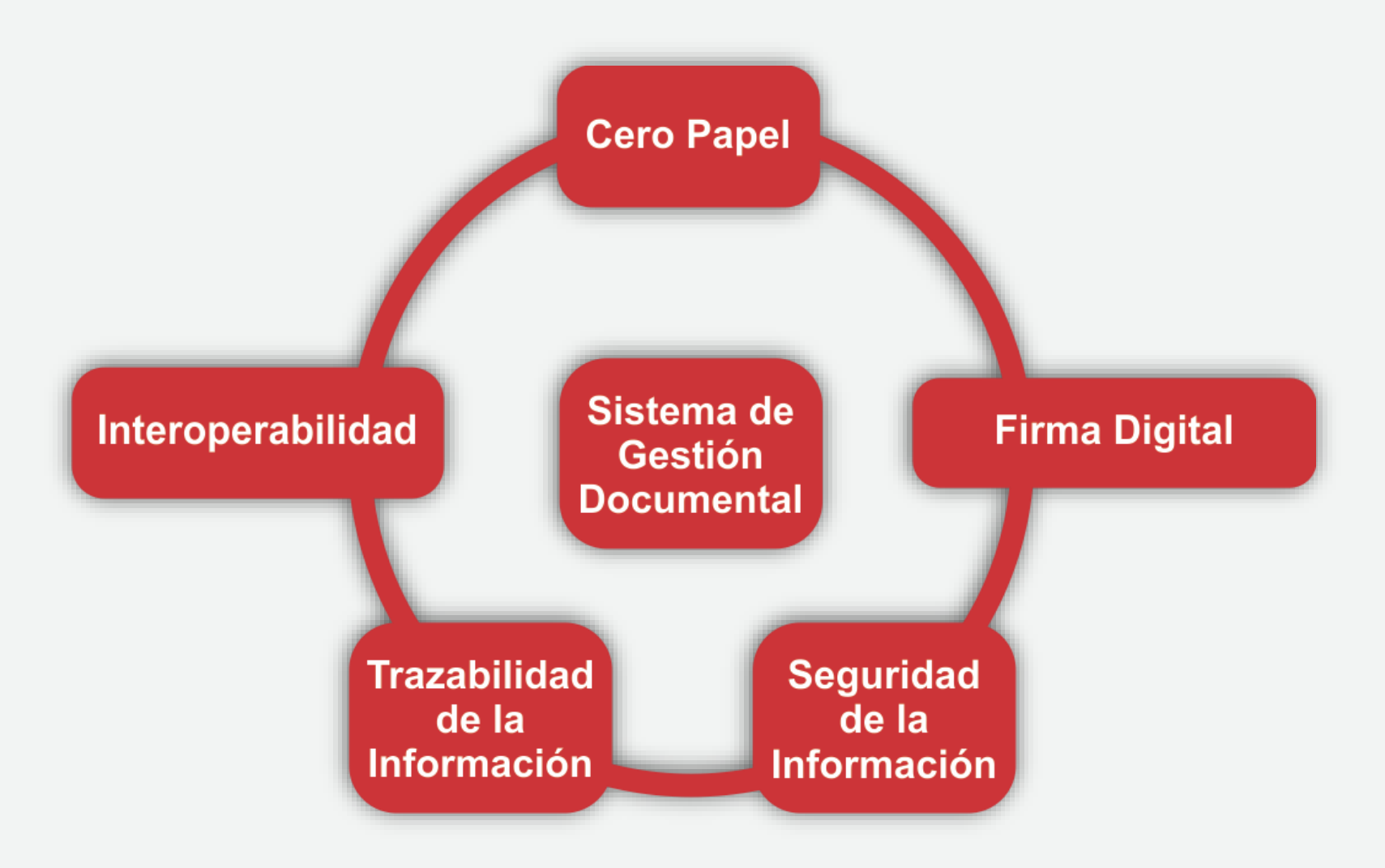

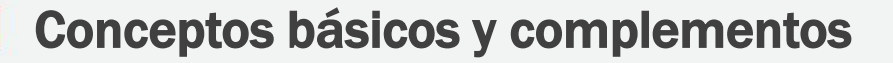

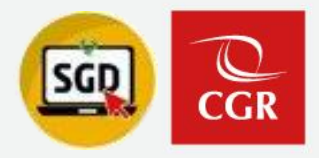

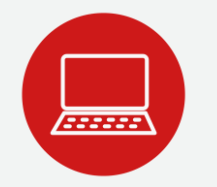

## Central de Atención al Usuario

Envíe su consulta o solicite ayuda sobre incidencias, adjuntando un pantallazo y un número de contacto:

Desde el Portal de Atención:

✓ <u>https://cau.contraloria.gob.pe/proactivanet/portal/default.paw</u>

Tipo: Aplicativos

Categoría: Sistema de Gestión Documental - SGD

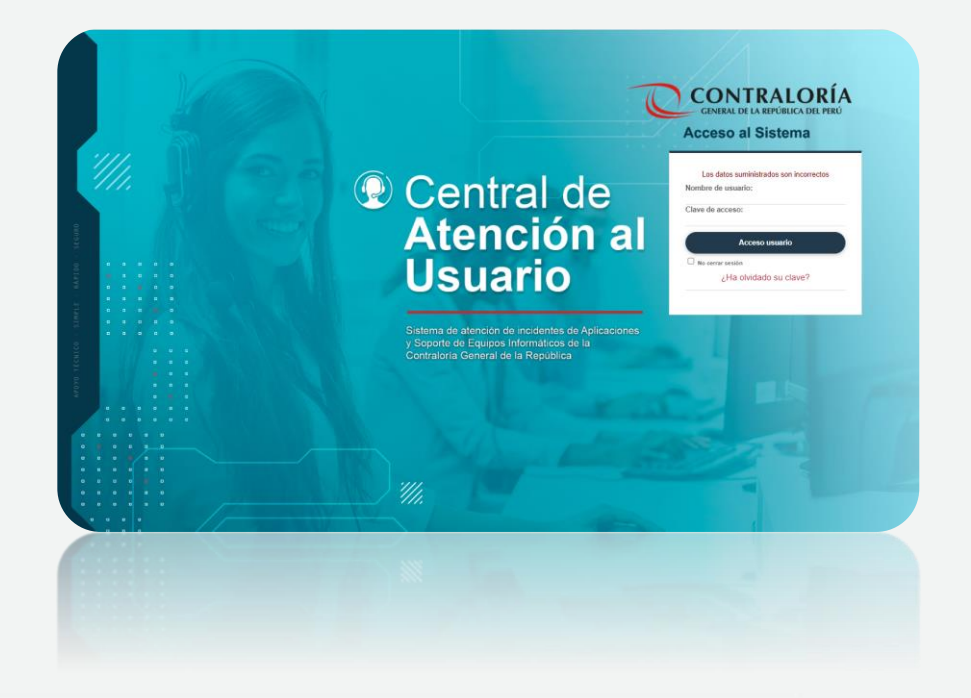

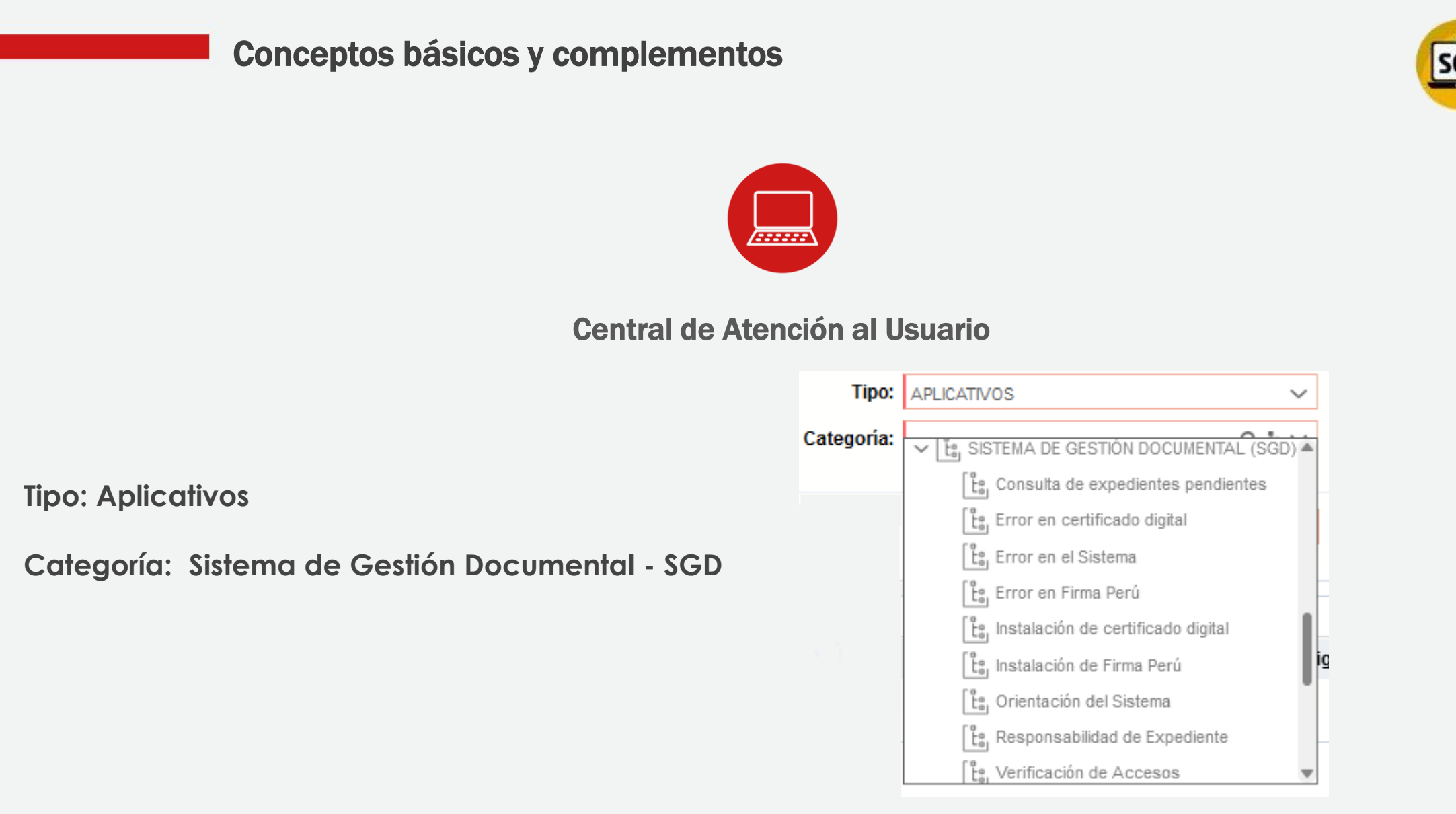

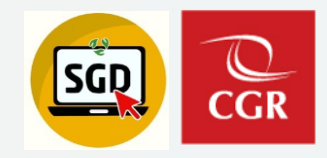

## **CERTIFICADO DIGITAL**

Documento electrónico generado y firmado digitalmente por una entidad certificadora acreditada, la cual vincula un par de claves con una persona determinada confirmando su identidad.

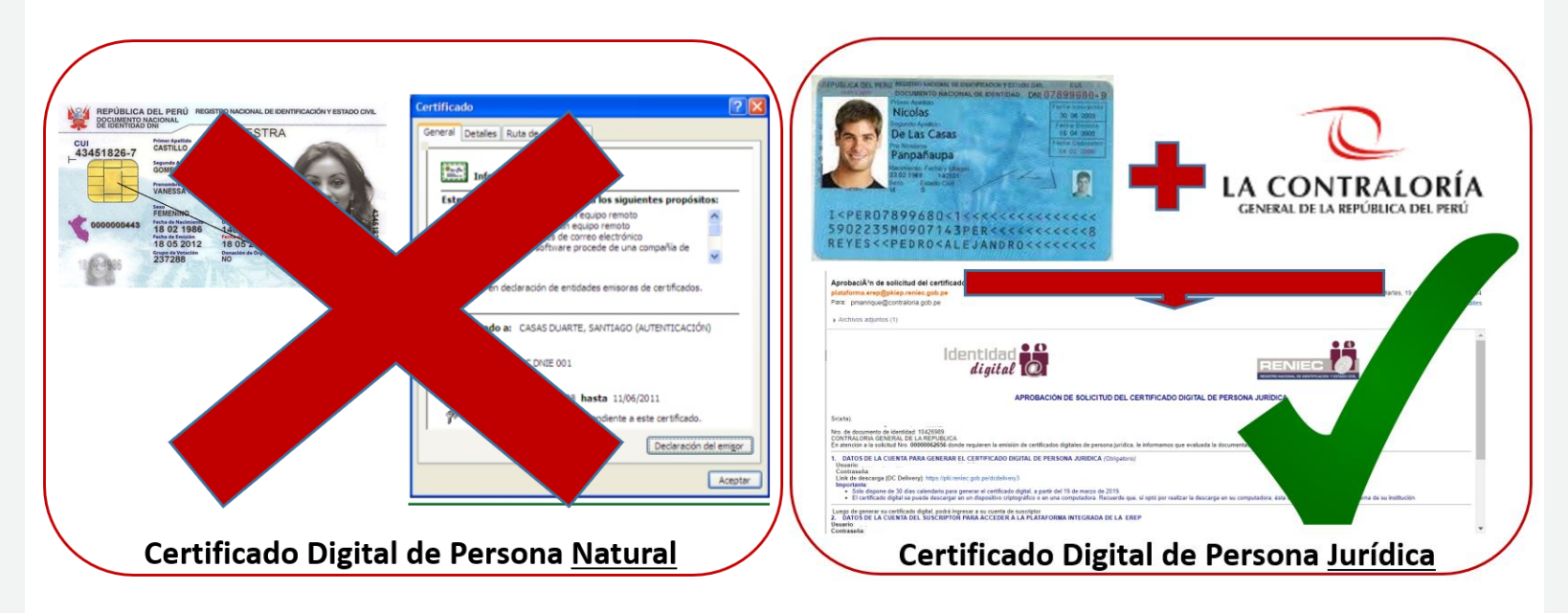

### **FIRMA DIGITAL**

Firma electrónica que utilizando una técnica de criptografía asimétrica, basada en el uso de un par de claves, una pública y una privada.

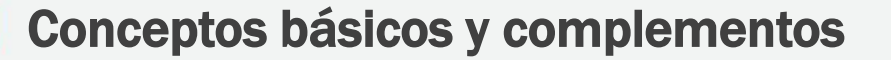

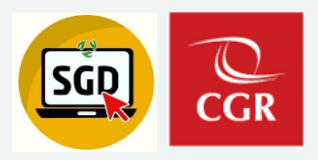

## **GESTIONAR CERTIFICADO DIGITAL**

## ¿Cómo?

- 1. Envíe por correo electrónico a la Subgerencia de Gestión Documentaria dirigido a: <u>certificadosdigitales@contraloria.gob.pe</u>
- 2. Reciba correo del RENIEC de Aspirante de solicitud.
- 3. Realizar la verificación facial, luego recibirá el correo de Aprobación de Solicitud.
- 4. Registrar mesa de ayuda para descarga e instalación de certificado digital.

|                                                                                                    | domings 12/04/2021 23:40                                                                                                    |
|----------------------------------------------------------------------------------------------------|----------------------------------------------------------------------------------------------------|
| U                                                                                                    | identidad Digital <no-reply@pkiep.reniec.gob.pe></no-reply@pkiep.reniec.gob.pe>                                                                                                    |
|                                                                                                    | Aprobación de solicitud del certificado digital de persona jurídica                                                                                                    |
| Seguinien<br>Haga clic a<br>inägenes                                                                                             | vante decima vergeno.<br>Lo Contenza de matric, 14 de setientore de 2021. Vence el martes, 14 de setientore de 2021.<br>Jul para decimagar insigener. Para ayudade a posteger su confidencialidad, Oudiouk ha impedido la descarga autom<br>n este menegar.                                                                                                    |
| \$81,5<br>127.0                                                                                                    | G705.pdf v                                                                                                    |
|                                                                                                    | APROBACIÓN DE SOLICITUD DEL CERTIFICADO DIGITAL DE PERSONA JURÍDICA                                                                                                    |
| Sr(a/ta).                                                                                                    |                                                                                                    |
| Sr(a/ta).<br>GLAM GEA<br>Nro. de do<br>CONTRALC<br>En atenció<br>informano                                                       | HE RECEIRA DELGADO<br>umento de electristica 4439422<br>Na Contrata o La La Marvalluca<br>a la valotta de la Camado de Inguieres la emisión de certificados digitales de persona jur<br>a la valotta de la Camado de Inguieres la emisión de certificados digitales de persona jur<br>an efe de la Valo actuatoria.                                                                                                    |
| Sr(a/ta).<br>GLAM GEA<br>Nro. de do<br>CONTRALC<br>En atenció<br>informamo                                                       | te RECIMA DELAGOD<br>amento de defatal de LEDICA<br>DE COMUNEL (La REFUNICA<br>DE COMUNEL (La REFUNICA<br>DE ALIGNETINA DE ALIGNETINA<br>par d'Ala UM operation.                                                                                                    |
| Sr(a/ta).<br>GLAM GEA<br>Nro. de do<br>CONTRALO<br>En atenció<br>informamo<br>DATOS DE                                           | NI NECKRA SELGADO<br>umento de dentidad. 405032<br>MA GININA (LA JARANUCA<br>MA GININA (LA JARANUCA<br>MA GININA MA GININA (LA JARANUCA)<br>NJ HI de Jan Hole gambela.<br>A CUNINA MAA GININA (LI CHTHECADO DISCIAL DI MEDICIA PARCINA)                                                                                                    |
| Sr(a/ta).<br>GLAM GEA<br>Nro. de do<br>CONTRALO<br>En atenció<br>informamo<br>DATOS DE<br>Usuario:                               | IN ENCARA DELAGOD<br>amente de destada de 100/02<br>MICROBIO UN LA GENTRADA<br>DE ALCENTRA DELA MICROBIO DE ALCENTRADO A DELA DE ALCENTRADO A DELA DE ALCENTRADO A<br>ALCENTRA MARCINA DE CONTRACIONA DE ALCENTRA DE ALCENTRADO A CONTRADA DE ALCENTRADO A<br>ALCENTRA MARCINA DE CONTRACIONA DE ALCENTRADO A CONTRADA DE ALCENTRADO A<br>ALCENTRA MARCINA DE CONTRACIONA DE ALCENTRADO A<br>ALCENTRA MARCINA DE CONTRACIONA DE ALCENTRADO A<br>ALCENTRA MARCINA DE CONTRACIONA DE ALCENTRADO A<br>ALCENTRA MARCINA DE CONTRACIONA DE ALCENTRADO A<br>ALCENTRA MARCINA DE CONTRACIONA DE ALCENTRADO A<br>ALCENTRA MARCINA DE CONTRACIONA DE ALCENTRADO A<br>ALCENTRA MARCINA DE CONTRACIONA DE ALCENTRADO A<br>ALCENTRA MARCINA DE CONTRACIONA DE ALCENTRADO A<br>ALCENTRA DE ALCENTRADO A<br>ALCENTRADO ALCENTRADO A<br>ALCENTRA DE ALCENTRADO A<br>ALCENTRADO ALCENTRADO A<br>ALCENTRADO ALCENTRADO A<br>ALCENTRADO ALCENTRADO A<br>ALCENTRADO ALCENTRADO A<br>ALCENTRADO ALCENTRADO ALCENTRADO ALCENTRADO A<br>ALCENTRADO ALCENTRADO ALCE |
| Sr(a/ta).<br>GLAM GEA<br>Nro. de do<br>CONTRALC<br>En atenció<br>Informanto<br>DATOS DE<br>Usuario: 1<br>Contrasei               | NE NECESSA SELAGOD<br>umerto de dentido 4.435/2012<br>MA CRIMINA (LA MATINICA)<br>MA CRIMINA MA DESIZIONAL AND MARINE IL emitioni de carificados diplates de persona jur<br>que de tel ha tela gratidad.<br>A CRIMINA MARINE MA IL CRITIFICADO DEGRAS DE MESCAN, DIMENCA (DIMENSI<br>MA MARIOLEZAN LUTIDAD Y, REMEC                                                                                                    |
| Sr(a/ta).<br>GLAM GEA<br>Nro. de do<br>CONTRALC<br>En atenció<br>Informarco<br>DATOS DE<br>Usuario: I<br>Contrasei<br>Link de di | NE RECHARA ELGAGO<br>NE RECHARA ELGAGO<br>NE CONTRACT (L'ALTER MALA<br>IN CONTRACT (L'ALTER MALA<br>I S USIANDA I CONTRACT (L'ALTER ACTU DE L'ALTER<br>NE ANDRO FAN DA CONTRACT (L'ALTER ACTU DE L'ALTER<br>NE ANDRO FAN DA CONTRACT (L'ALTER ACTU DE L'ALTER<br>NE ANDRO FAN DA CONTRACT (L'ALTER ACTU DE L'ALTER<br>NE ANDRO FAN DA CONTRACT, ALTER ACTU DE L'ALTER<br>NE ANDRO FAN DA CONTRACT, ALTER ACTU DE L'ALTER<br>ALTER ACTU DE L'ALTER ACTU DE L'ALTER<br>ALTER ACTU DE L'ALTER ACTU DE L'ALTER<br>ALTER ACTU DE L'ALTER ACTU DE L'ALTER<br>ALTER ACTU DE L'ALTER ACTU DE L'ALTER ACTU DE L'ALTER<br>ALTER ACTU DE L'ALTER ACTU DE L'ALTER ACTU DE L'ALTER<br>ALTER ACTU DE L'ALTER ACTU DE L'ALTER ACTU DE L'ALTER<br>ALTER ACTU DE L'ALTER ACTU DE L'ALTER ACTU DE L'ALTER ACTU DE L'ALTER<br>ALTER ACTU DE L'ALTER ACTU DE L'ALTER ACTU DE L'ALTER ACTU DE L'ALTER ACTU DE L'ALTER<br>ALTER ACTU DE L'ALTER ACTU DE L'ALTER ACTU DE                                                                                               |

Reciba correo del RENIEC de aprobación de solicitud.

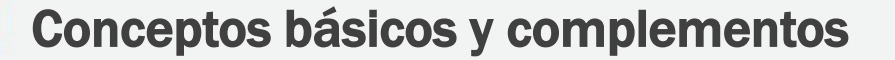

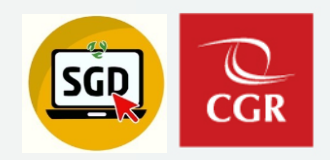

## HERRAMIENTAS COMPLEMENTARIAS DEL SGD

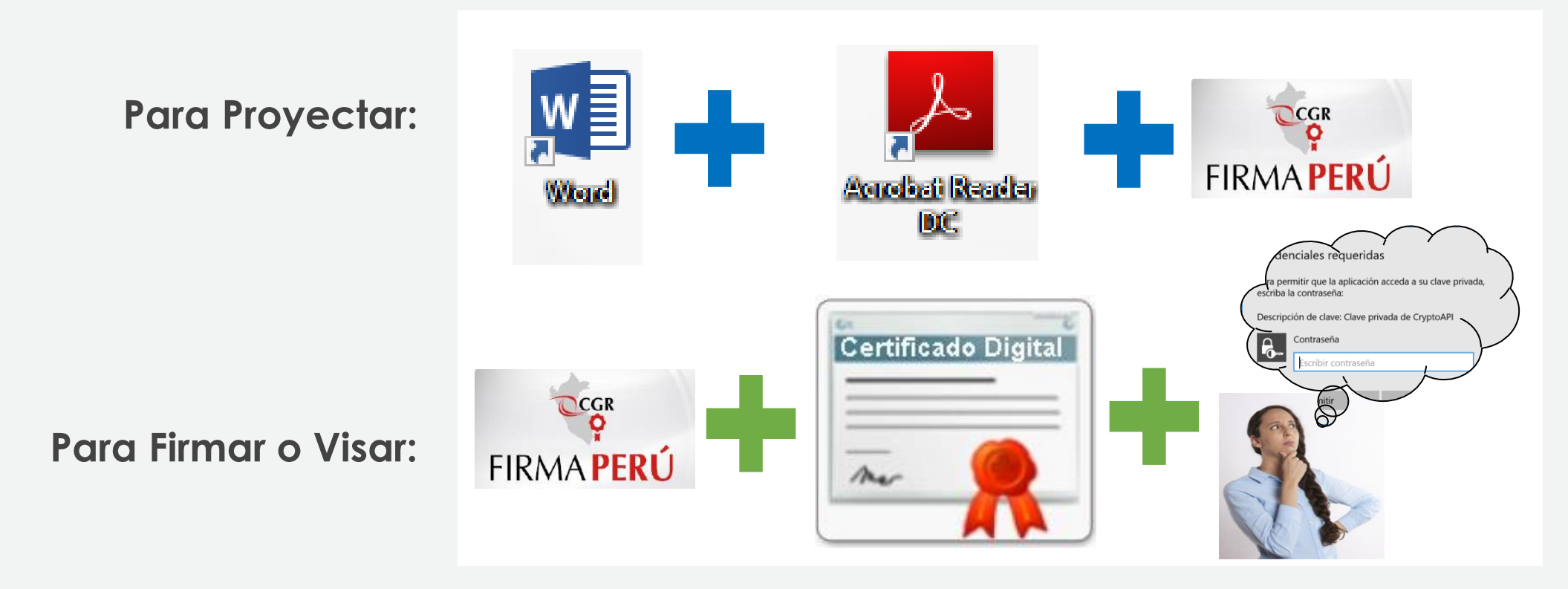

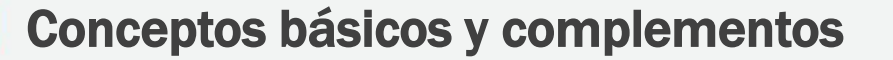

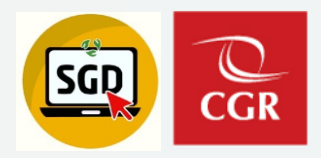

### **ACCESO AL SGD**

Ingresar desde el icono ubicado en su escritorio, use las mismas credenciales de acceso al SCA.

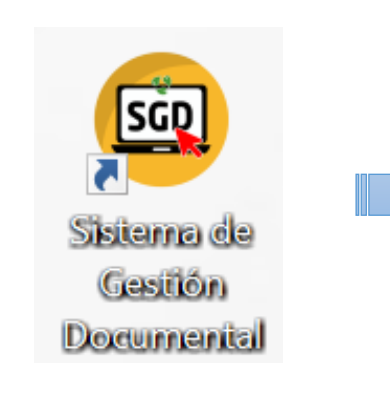

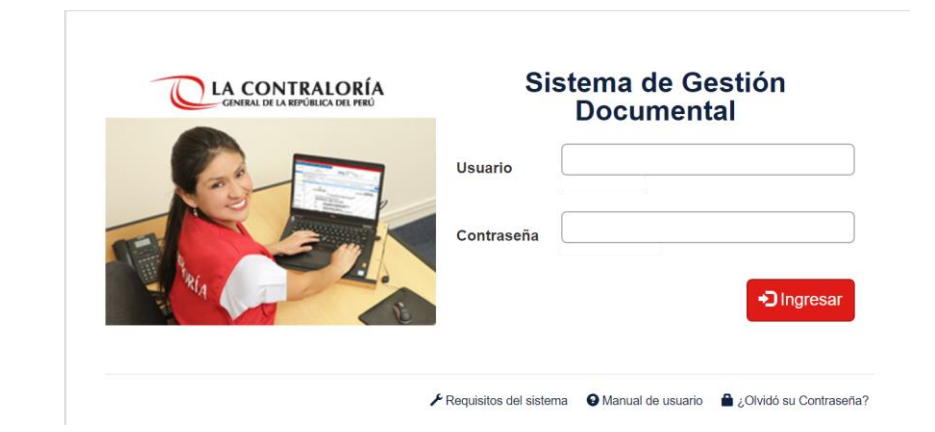

Usa el mismo usuario y contraseña del SCA.

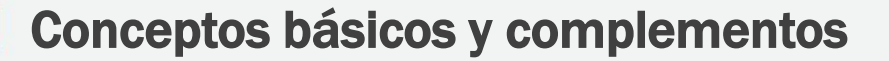

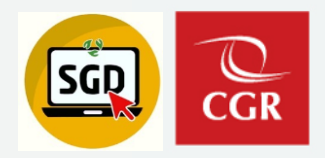

## ACCESO AL SGD

Ingresar al SCA, luego ingresar al icono de SGD

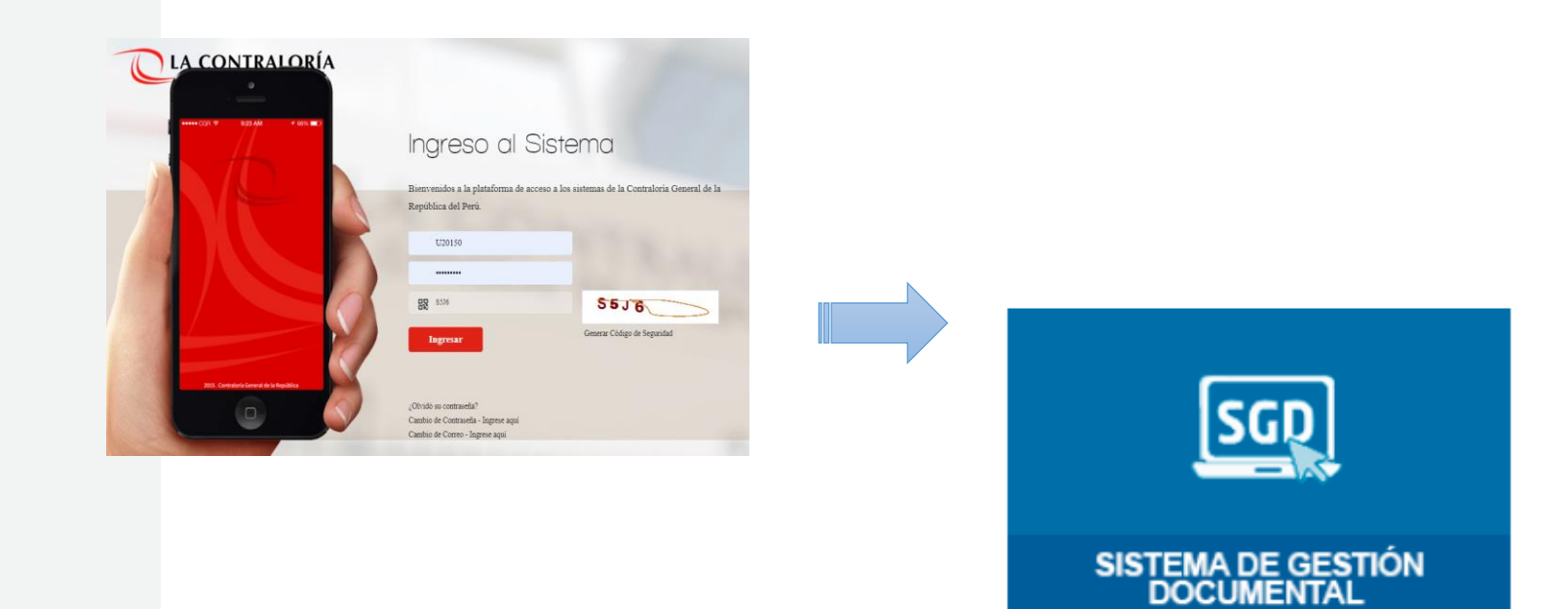

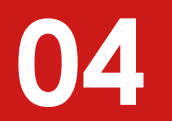

## Uso del Sistema de Gestión Documental - SGD

## Emitir un documento profesional

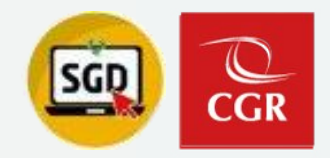

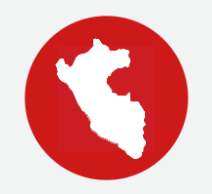

## **EMISIÓN DE DOCUMENTOS**

• Documentos Profesionales

Elaborado por el trabajador, firmado sólo por el mismo trabajador. Siglas y correlativo de la Unidad Orgánica y del trabajador.

Ejemplo: HOJA INFORMATIVA Nº 000013-2024/DIG-LPV

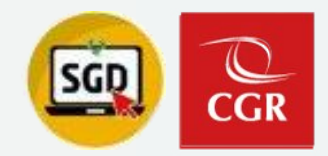

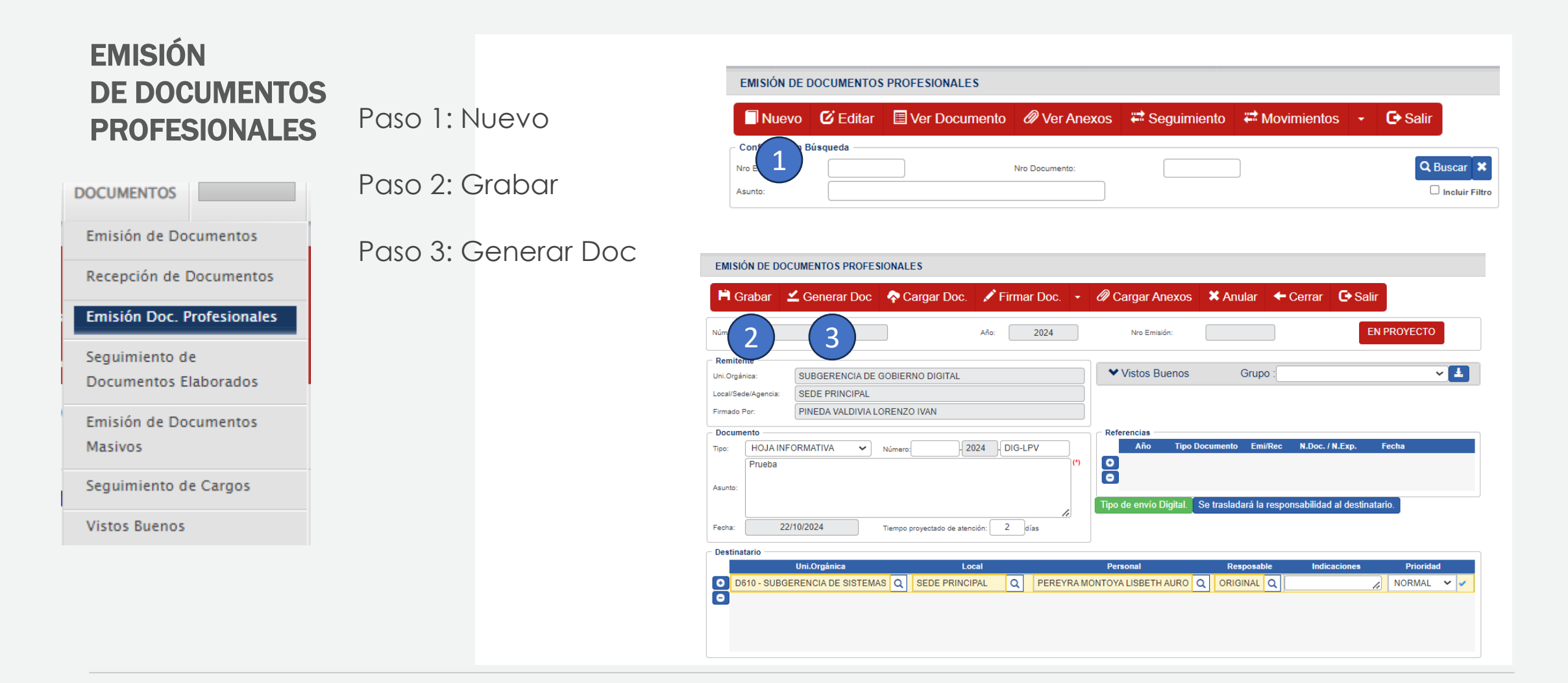

## **Emisión Documento Profesional**

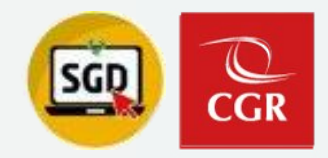

## EMISIÓN DE DOCUMENTOS PROFESIONALES

Paso 3: Generar Doc

Paso 3.1 Exportar doc a pdf

Paso 3.2 Publicar documentos en la carpeta TDOCUMENTOS

| 3.       CONTRACTORNES         3.       RECOMENDACIONES         4.       El lodo cuanto de informa pare su concimiento y fines que se sirva determinar.         Documento finmado digitamente<br>Lorenzo Ivan Pineda Valdivia<br>Subgeunza de Galeira Digitalenze<br>Lorenzo Ivan Pineda Valdivia<br>Subgeunza de Galeira Digitalenze<br>Ensaiori. 00018 (2003 - 0204) Etab: (120159 - D020).       Documento finado digitamente<br>Lorenzo Ivan Pineda Valdivia<br>Subgeunza de Galeira Digitalenze<br>Lorenzo Ivan Pineda Valdivia<br>Subgeunza de Galeira Digitalenze<br>Hola Digitalenze<br>Lorenzo Ivan Pineda Valdivia<br>Subgeunza de Galeira Digitalenze<br>Lorenzo Ivan Pineda Valdivia<br>Subgeunza de Galeira Digitalenze<br>Lorenzo Ivan Pineda Valdivia<br>Subgeunza de Galeira Digitalenze<br>Lorenzo Ivan Pineda Valdivia<br>Subgeunza de Galeira Digitalenze<br>Lorenzo Ivan Pineda Valdivia<br>Subgeunza de Galeira Digitalenze<br>Lorenzo Ivan Pineda Valdivia<br>Subgeunza de Galeira Digitalenze<br>Lorenzo Ivan Pineda Valdivia<br>Subgeunza de Galeira Digitalenze<br>Lorenzo Ivan Pineda Valdivia<br>Subgeunza de Galeira Digit | a personas con discap | i mās fáciles de leer para las p<br>accesibiles                                                                            | inágenes<br>aciones que harán que los POE ara<br>cidad<br>sobre la creación de archivos POE #                                                                                                    | to PDF/2D5<br>at formats, lie intentary las is<br>prode cambia con facilidad<br>tos disponibles en internet<br>Disponemos de res accessibil<br>Othernga máa información s | Crear un document<br>Construe i diserie<br>El contendo no se<br>Hay visores gratut<br>Magnitudo de la contendo<br>Crear documento<br>profytatos                                                                         | Exportar          Crear documento PDF/XPS         Image: Crear documento PDF/XPS         Cambiar el tipo de archivo         Image: Crear documentos a Kindle                                                       | ) Inicio<br>) Nurvo<br>) Alerr<br>2 Compartir<br>2 Compartir<br>3 Obsener<br>complementos<br>Información<br>Guardar<br>Guardar<br>Guardar<br>Guardar<br>Compo | as da Cponunseas pay a lugere y monute<br>de Juerry Arascho<br>24-CG/DIG-LPV<br>Yra Montoya<br>na de Información<br>Valdivia<br>Imro Digital(e)                        | A INFORMU<br>a INFORMU<br>ito: I<br>rencia:<br>ANTECEDI<br>.1.<br>.2.<br>ANÁLISIS<br>2.1 | Afic der &<br>HOJA IN<br>A:<br>De:<br>Asunto:<br>Referen:<br>1. ANI<br>1.1.<br>1.2.<br>2. ANI<br>2.1<br>3. COL |
|----------------------------------------------------------------------------------------------------|-----------------------|----------------------------------------------------------------------------------------------------|----------------------------------------------------------------------------------------------------|----------------------------------------------------------------------------------------------------|----------------------------------------------------------------------------------------------------|----------------------------------------------------------------------------------------------------|----------------------------------------------------------------------------------------------------|----------------------------------------------------------------------------------------------------|------------------------------------------------------------------------------------------|----------------------------------------------------------------------------------------------------|
| LPM <ul> <li> <li></li></li></ul>                                                                                                    | ×<br>۶<br>۲<br>Tamañ  | icar en 2024<br>≣ ▼<br>Tipo                                                                                                | C Buse Fecha de modificación                                                                                                    | UMENTOS > 2024                                                                                                    | Documentos > TDOC<br>Nombre                                                                                                    | Publicar como PDF o XPS     ← → ∨ ↑      Organizar • Nueva carpe                                                                                                    |                                                                                                    | nocimiento y fines que se sirve determinar.<br>nonto firmado diplatimente<br>azo Ivan Pineda Valdivia<br>encia de dobterro Digitali(e)<br>indi General de la expódicia | i.1.<br>RECOMEN<br>4.1<br>do cuanto s                                                    | 3.1.<br>4. REC<br>4.1<br>Es todo o                                                                             |
| Tipe: PDF (*.pdf) Abrir archivo tras publicación en linea e impresión Tipe: PDF (*.pdf) Definizar para:  Estándar (publicación en linea e impresión) Tamaté organizar                                                                                                    |                       | Microsoft Edge PD<br>Microsoft Edge PD<br>Microsoft Edge PD<br>Microsoft Edge PD<br>Microsoft Edge PD<br>Microsoft Edge PD | 12/03/2024 16:04<br>12/03/2024 16:04<br>12/03/2024 16:04<br>30/09/2024 16:28<br>22/10/2024 08:49<br>06/05/2024 11:13<br>55:55:55:55:55:55<br>11:10:25:55:55:55:55<br>11:10:25:55:55:55:55:55:55:55:55:55:55:55:55: | df<br>4305336.pdf<br>9329619.pdf<br>5536-2024-DIG_M.pdf<br>6672-2024-DIG_M.pdf<br>6672-2024-DIG_M.pdf<br>DIG-LPV.pdf<br>DIG-LPV.pdf<br>Optimizar para: 0.56<br>en         | CARTA-2024-DIG.pc     CARTA-2024-DIG.sc     CARTA-2024-DIG-54     CARTA-2024-DIG-54     Hola A DE ENVIO-R1     Hola A DE ENVIO-R1     Hola NFORMATIVA     Nota INFORMATIVA     CONTACTURA - R18-2024-C ) chivo tras ion | Este equipo     Este equipo     Este equipo     Fue Windows (C)     mucro vol (D)     end tata (\contral )     end tata (\contral )     Tage Red  Nombre de archive: HOJA IN Tipo: PDF (* pd     D Abrir a publica |                                                                                                    | uzo150 - D803)                                                                                                    | Emisión: 000                                                                             | (LPV)<br>Nro. Emis                                                                                             |

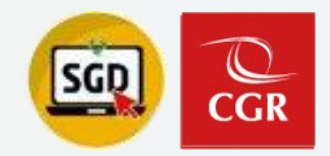

## EMISIÓN DE DOCUMENTOS PROFESIONALES

Paso 4: Cargar Doc

Paso 5: Firmar Doc

| EMISIÓN                  | N DE DO  | CUMENTOS PROF    | ESIONALES                 |              |         |                   |                |                   |                  |             |            |  |  |
|--------------------------|----------|------------------|---------------------------|--------------|---------|-------------------|----------------|-------------------|------------------|-------------|------------|--|--|
| 💾 Gra                    | abar :   | 🗹 Generar Do     | c \land Cargar Doc.       | 🖍 Firmar Doo | D. 🔻    | Cargar Ane        | exos 🗙 /       | Anular 🗲 C        | Cerrar 🕒         | Salir       |            |  |  |
| Número:                  |          | IG00020240000097 |                           | Año: 5       |         | Nro Emisión       |                | 18                |                  | EN PROYEC   | то         |  |  |
| Remitente<br>Uni.Orgánic | e<br>:a: | SUBGERENCIA      | DE GOBIERNO DIGITAL       |              | 4       | Vistos Bue        | nos            | Grupo :           |                  |             | ~ <b>±</b> |  |  |
| Local/Sede/              | Agencia: | SEDE PRINCIPAI   | 1                         |              |         |                   |                |                   |                  |             |            |  |  |
| Firmado Po               | c.       | PINEDA VALDIVI   | A LORENZO IVAN            |              |         |                   |                |                   |                  |             |            |  |  |
| Documen                  | ito      |                  |                           |              |         | Referencias       |                |                   |                  |             |            |  |  |
| Tipo:                    | HOJA INF | ORMATIVA 🗸       | Número: 000013 2          | 024 DIG-LPV  |         | Año               | Tipo Docume    | nto Emi/Rec       | N.Doc. / N.Exp.  | Fecha       |            |  |  |
| F                        | Prueba   |                  |                           |              | (*)     |                   |                |                   |                  |             |            |  |  |
| Asunto:                  |          |                  |                           |              |         | •                 |                |                   |                  |             |            |  |  |
|                          |          |                  |                           |              |         | Tipo de envío Dig | jital. Se tras | sladará la respon | sabilidad al des | stinatario. |            |  |  |
| echa:                    | 22       | /10/2024         | Tiempo proyectado de aten | ción: 2 días |         |                   |                |                   |                  |             |            |  |  |
| Destinate                | -1-      |                  |                           |              |         |                   |                |                   |                  |             |            |  |  |
| Destinata                | 110      | Uni.Orgánica     | Local                     |              | Person  | al                | Responsal      | ble               | Indicaciones     | Prie        | ridad      |  |  |
| <ul> <li>SUB</li> </ul>  | GERENC   | IA DE SISTEMAS D | E II Q SEDE PRINCIP       | Q PEREYRA MC | NTOYA L | ISBETH AUR Q      | ORIGINAL       | Q                 |                  | NOR         | IAL 🗸 🗸    |  |  |
| •                        |          |                  |                           |              |         |                   |                |                   |                  |             |            |  |  |

## **Emisión Documento Profesional**

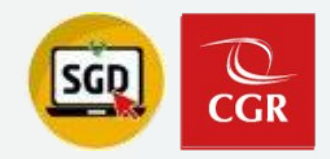

## EMISIÓN DE DOCUMENTOS PROFESIONALES

Paso 6: Firmar y Emitir

|                                                                                                    | Firma Digital                                                                                                    |
|----------------------------------------------------------------------------------------------------|----------------------------------------------------------------------------------------------------|
| Configuración Firma<br>Certificado:<br>  SOLO PRUEBAS   BECERRA DELGADO                                                                                                    | Idioma: Ubicación:<br>C ▼ Espε ▼ Todas las Páginas ▼ Firmar y Emitir                                                       |
| Documento                                                                                                    |                                                                                                    |
| ≡ documento                                                                                                    | 1 / 1   - 66% +   🖸 🚸 🛓                                                                                                    |
|                                                                                                    |                                                                                                    |
| E ingenerations in the second second se | Decenio de la Igualdad de Oportunidades para Mujeres y Hombres<br>Año del Bicentenario del Perú: 200 años de Independencia |
|                                                                                                    | HOJA INFORMATIVA N° -2021-CG/GRIC<br>A: Lisbeth Pereyra Montoya<br>Subgerente de Sistemas de Información                   |
| 1                                                                                                    | Seguridad de Windows X<br>Credenciales requeridas                                                                          |
|                                                                                                    | Para permitir que la aplicación acceda a su clave privada,<br>escriba la contraseña:                                       |
|                                                                                                    | Descripción de clave: Clave privada de CryptoAPI                                                                           |
|                                                                                                    | Contraseña<br>Escribir contraseña                                                                                          |
|                                                                                                    | Permitir No permitir                                                                                                    |
|                                                                                                    | Termon No permon                                                                                                    |

## Proyectar un documento administrativo - Individual

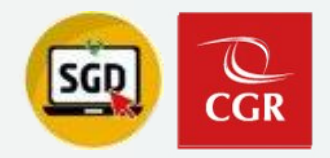

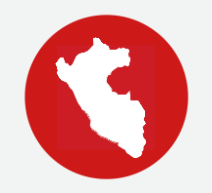

## EMISIÓN DE DOCUMENTOS

• Documentos administrativos

Elaborado por el trabajador, firmado siempre por el Encargado de la unidad orgánica u OCI, a excepción de la Hoja de envío.

Siglas y correlativo de la Unidad orgánica.

Ejemplo: MEMORANDO Nº 0001-2019-CG/DOC

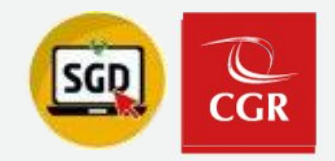

## **EMISIÓN DE DOCUMENTOS ADMINISTRATIVOS (INDIVIDUAL)** DOCUMENTOS Paso 1: Nuevo Emisión de Documentos Recepción de Documentos Paso 2: Grabar Emisión Doc. Profesionales Paso 3: Generar Doc Seguimiento de Documentos Elaborados Emisión de Documentos Masivos Seguimiento de Cargos Vistos Buenos

| Nuevo                                | 🖸 Editar                        | 🗏 Ver Documen          | to 🖉 Ver Anexos           | 🛱 Se       | guimiento                    | 🛱 Movimi        | entos 👻         | 🖍 Firmar D            | Documentos   | 🕒 Salir          |
|--------------------------------------|---------------------------------|------------------------|---------------------------|------------|------------------------------|-----------------|-----------------|-----------------------|--------------|------------------|
| Config                               | Búsqueda ———                    |                        |                           |            |                              |                 |                 |                       | Co           | nfiguración F    |
| iro 1                                |                                 | Nro Documento:         | (                         |            | Expediente:                  |                 |                 | Q Bus                 | car 🗙 🛛 🛅    |                  |
| sunto:                               |                                 |                        |                           |            |                              |                 |                 | Incluir Fil           | Itro 🔽 Prio  | ridad:           |
| sc:                                  | Q                               |                        |                           |            |                              |                 |                 |                       | Ref          | erencia. Origen: |
| ipo de                               | Q                               |                        |                           |            |                              |                 |                 |                       | Fiah         | orado por:       |
| sunto:                               |                                 |                        |                           |            |                              |                 |                 |                       |              |                  |
|                                      |                                 |                        |                           |            |                              |                 |                 |                       | Des          | unatano.         |
|                                      |                                 |                        |                           |            |                              |                 |                 |                       |              |                  |
|                                      |                                 | MINISTRATIVOS          |                           |            |                              |                 |                 |                       |              |                  |
| LIMISION DE I                        | DOCUMENTOS A                    | DMINISTRATIVOS         |                           |            |                              |                 |                 |                       |              | _                |
| 🛱 Grabar                             | 🚄 Generar                       | Doc 🛛 < 🔷 Cargar Do    | c. 🔳 Abrir Doc. 🖉         | Cargar     | Anexos 🗙                     | Anular 📃        | Historial Es    | tados 🛛 🗲 Cer         | rrar 🕒 Salir |                  |
|                                      |                                 |                        |                           |            | c —                          |                 |                 |                       |              |                  |
| × 1                                  | -(2)                            |                        |                           |            | Año:                         | 2024            | 4               |                       | EN PROYECTO  |                  |
| NG 2 /                               | (3)                             | Fecha:                 |                           |            | Nro Emisión:                 |                 |                 |                       |              |                  |
| Remitence                            |                                 |                        |                           |            |                              |                 |                 |                       |              |                  |
| Uni.Orgánica:                        | SUBGEREN                        | CIA DE GOBIERNO DIGITA | L                         | ~          | ✓ Revisio                    | nes             |                 |                       |              |                  |
| Firmado Por:                         | PINEDA VAL                      | DIVIA LORENZO IVAN     |                           |            |                              |                 | 0               |                       |              |                  |
| Elaborado Por:                       | PINEDA VAL                      | DIVIA LORENZO IVAN     |                           |            | <ul> <li>Vistos E</li> </ul> | suenos          | G               | upo :                 |              | ~ 6              |
| Documento                            |                                 |                        |                           |            |                              |                 |                 |                       |              |                  |
| Tipo: MEN                            | IORANDO                         | (*) Número:            | - 2024 - DIG              |            | Referencias -                | <b>T D</b>      |                 | N D - /N F            |              |                  |
| Pruel                                | )a                              |                        |                           | (*)        | Ano                          | npo Docu        | mento Emi/R     | tec N.Doc. / N.Ex     | cp. Fecna    |                  |
| Asunto:                              |                                 |                        |                           |            | ă                            |                 |                 |                       |              |                  |
|                                      |                                 |                        |                           | _          |                              |                 |                 |                       |              |                  |
| Fecha:                               | 22/10/2024                      | Tiempo provo           | stado do atonoión: 2 días | 11         | Tipo de envío                | Digital. Se tra | sladará la resp | onsabilidad al destir | natario.     |                  |
|                                      |                                 |                        |                           |            |                              |                 |                 |                       |              |                  |
|                                      |                                 | Grupos:                |                           |            |                              |                 |                 | Indicaciones:         | Prio         | ridad:           |
| Destinatario —<br>Tipo:              | RÍA                             | ~                      | ```                       | • 🛓        |                              |                 |                 |                       |              |                  |
| Destinatario —<br>Tipo:<br>CONTRALOI |                                 |                        | Local                     | Person     | al                           | Respon          | sable           | Indicaciones          |              | Prioridad        |
| Destinatario —<br>Tipo:<br>CONTRALOI | Uni.Orgánica                    |                        |                           |            |                              |                 |                 |                       |              |                  |
| Destinatario —<br>Tipo:<br>CONTRALOI | Uni.Orgánica<br>BGERENCIA DE SI | STEMAS E Q SEDE P      |                           | ONTOYA LIS | BETH AUROR                   | Q ORIGINAL      | Q               |                       | NO           | RMAL 🗸 🗸         |

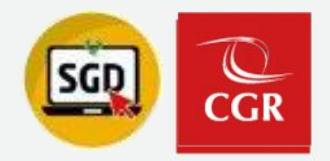

## EMISIÓN DE DOCUMENTOS ADMINISTRATIVOS (INDIVIDUAL)

Paso 3: Generar Doc

Paso 3.1 Exportar doc a pdf

Paso 3.2 Publicar documentos en la carpeta TDOCUMENTOS

| Decento de la gualitad de Caortunidades para I Algères y Hombres<br>Año del Elcantenerio, de la consolitación de nuestas independencia, y de la connemoración de las heroitas batellas<br>de Julh y Alguerunto |                                      |                                                 |                                                                                                    |
|----------------------------------------------------------------------------------------------------|--------------------------------------|-------------------------------------------------|----------------------------------------------------------------------------------------------------|
| MEMORANDO N° -2024-CG/DIG                                                                                                    |                                      |                                                 |                                                                                                    |
| A: Llabelh Aurora Pareyra Montoya<br>Subgerente de Sistemas de Información                                                                                                    | د<br>ش Inicio                        | Exportar                                        | Crear un documento PDF/XPS                                                                                                    |
| e: Lorenzo Ivan Pineda Valdivia<br>Subgerencia de Gobierno Digital(e)                                                                                                    | 🗅 Nuevo                              |                                                 | Concerna et diarlo, et formato, las fuentes y las indigenes El contenido no se puede cambiar con facilidad Hay viscos gratutos diagonibles en internet                                                                                                    |
| unto: Prueba                                                                                                    | 🖂 Abrir                              | Cambiar el tipo de archivo                      |                                                                                                    |
| Keere inclu:                                                                                                    | Compartir<br>Cobener<br>complementos | Enviar documentos a Kindle                      | Crear documento     Crear documento     C |
| Atentamente.                                                                                                    | Información                          |                                                 |                                                                                                    |
|                                                                                                    | Guardar                              |                                                 |                                                                                                    |
|                                                                                                    | Guardar como                         |                                                 |                                                                                                    |
|                                                                                                    | Imprimir                             |                                                 |                                                                                                    |
| Documento firmado digitalmente<br>Lorenzo Ivan Pineda Valdivia                                                                                                    | Exportar                             |                                                 |                                                                                                    |
| Contraloría General de la República                                                                                                    |                                      |                                                 |                                                                                                    |
| (LPV)<br>Nro: Emisión 00154 (D403 - 2024) Elab (U20150 - D603)                                                                                                    |                                      | C Publicar come PDF e XPS ← → ∨ ↑ □ = = 0       |                                                                                                    |
|                                                                                                    |                                      | Organizar • Nueva carpeta                       | ≡• 9                                                                                                    |
|                                                                                                    |                                      |                                                 | Nombre Fecha de modificación Tipo Tarnañ                                                                                                    |
|                                                                                                    |                                      | 👻 🌉 Este equipo                                 | CARTA-2024-DIG.pdf 12/03/2024 16:04 Microsoft Edge PD                                                                                                    |
|                                                                                                    |                                      | > 💾 Windows (C:)                                | CARTA-2024-DIG-54305336.pdf 12/03/2024 16:04 Microsoft Edge PD  CARTA-2024-DIG-70320518-rdf 12/03/2024 16:04 Microsoft Edge PD                                                                                                    |
|                                                                                                    |                                      | > Nuevo vol (D:)                                | HOIA DE ENVÍO-R15536-2024-DIG_M.pdf 30/09/2024 16:28 Microsoft Edge PD                                                                                                    |
|                                                                                                    |                                      | > en data Ovcontra                              | HOJA DE ENVÍO-R16672-2024-DIG, M-pdf 22/10/2024 08:49 Microsoft Edge PD                                                                                                    |
| Jr. Cauville Cauville 144 - Jonain Marcia Itara 41, Linna - Pani<br>Cauville 241, Santana                                                                                                    |                                      | > 🤹 Red                                         | HOJA INFORMATIVA-R2-2024-DIG-LPV.p., 06/05/2024 11:13 Microsoft Edge PD.,                                                                                                    |
| www.commission.gets.pet                                                                                                    |                                      | · • • • • •                                     |                                                                                                    |
|                                                                                                    |                                      | Nombre de archivo: MEMORAN<br>Tipo: PDF (*.pdf) | NDO-R154-2024-DK5.pdf ~                                                                                                    |
|                                                                                                    |                                      | Abrir and                                       | thivo tras Optimizar para: O Estándar (publicación                                                                                                    |
|                                                                                                    |                                      | puoneaci                                        | Camaño minimo<br>(oblicación en línea)                                                                                                    |
|                                                                                                    |                                      |                                                 | Opciones                                                                                                    |
|                                                                                                    |                                      |                                                 | Herromientar y Bublicar Cannalar                                                                                                    |
|                                                                                                    |                                      | <ul> <li>Ocuitar carpetás</li> </ul>            | Patrice Contents                                                                                                    |

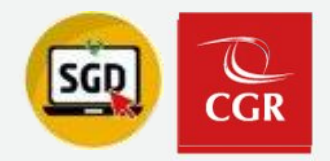

#### **EMISIÓN DE DOCUMENTOS** ES CONSULTAS REPORTES ESTADÍSTICOS ¡Éxito! Documento Cargado Correctamente **EMISIÓN DE DOCUMENTOS ADMINISTRATIVOS ADMINISTRATIVOS (INDIVIDUAL)** 🖉 Cargar Anexos 🛛 🗙 Anular 🛛 🗏 Historial Estados 🛛 🗲 Cerrar 🛛 💽 Salir 📙 Grabar 🛛 🗹 Generar Doc 🛛 💠 Cargar Doc. 🗏 Abri 4 Expediente 2024 Año: EN PROYECTO DIG00020240000098 Fecha: 22/10/ Número: Nro Emisión: 154 5 Remitente Paso 4: Cargar Doc ✓ Revisiones SUBGERENCIA DE GOBIERNO DIGITAL ~ Uni.Orgánica: Firmado Por: PINEDA VALDIVIA LORENZO IVAN ~ 🛃 ✓ Vistos Buenos Grupo : PINEDA VALDIVIA LORENZO IVAN Elaborado Por Paso 5: Para Despacho Documento Referencias<sup>3</sup> MEMORANDO ~ (\*) 2024 DIG Tipo: Número: Año Emi/Rec N.Doc. / N.Exp. Fecha Tipo Do Prueba 8 Asunto Tipo de envío Digital. Se trasladará la responsabilidad al destinatario. 22/10/2024 Tiempo proyectado de atención: 2 días Fecha: Destinatar Tipo: Grupos: Indicaciones: Prioridad: CONTRALORÍA ~ <u>4</u> ~ ~ Indicacion Loca Q 🖌 NORMAL 🛛 🗸

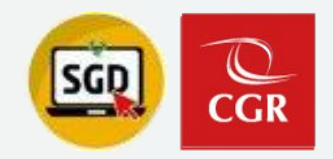

## EMISIÓN DE DOCUMENTOS ADMINISTRATIVOS (INDIVIDUAL)

Paso 6: Firmar Doc

Paso 7: Firmar y Emitir

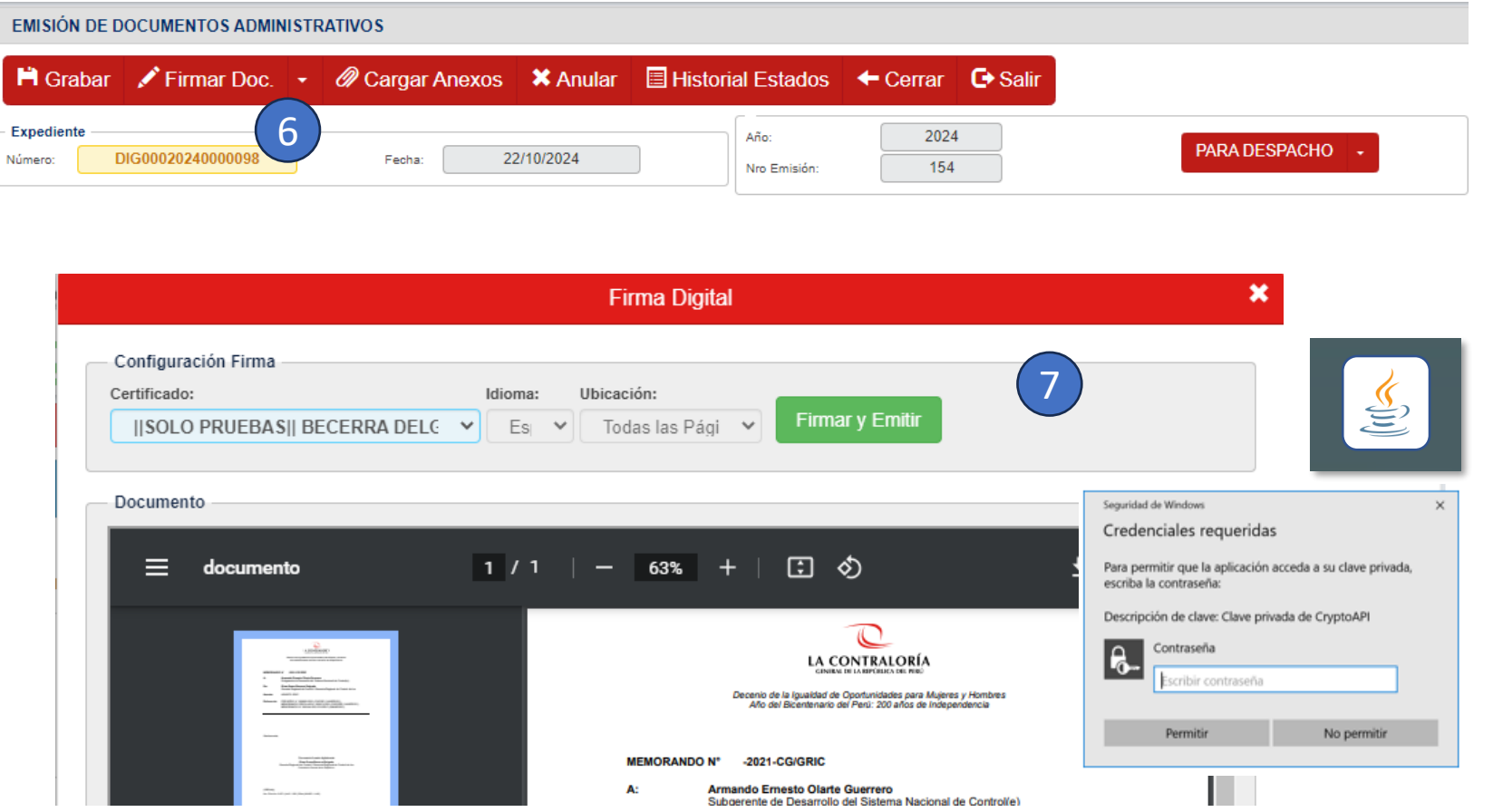

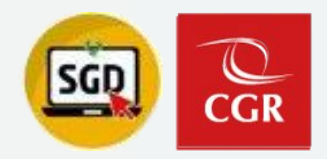

## EMISIÓN DE DOCUMENTOS ADMINISTRATIVOS (INDIVIDUAL)

Paso 8: Confirmación

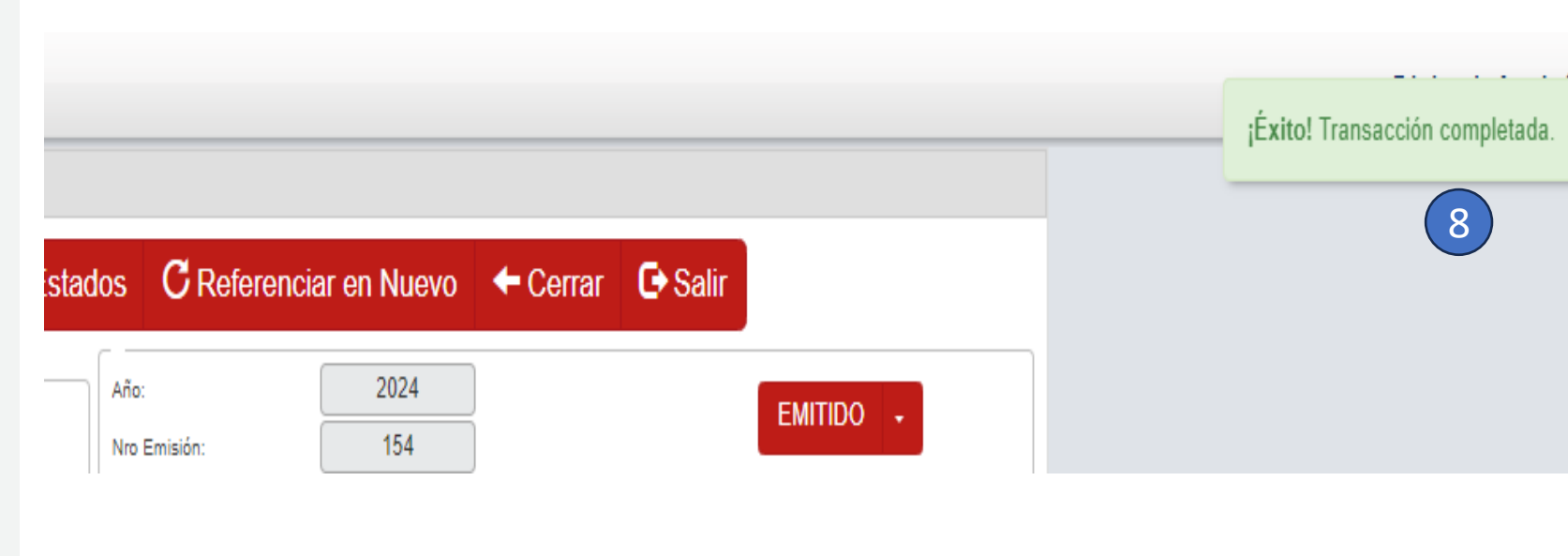

# Emisión masiva de documentos

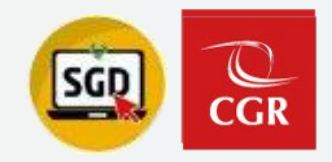

## EMISIÓN MASIVA DE DOCUMENTOS

DOCUMENTOS

Emisión de Documentos

Pasos:

- 1 Elegir el tipo de documento por ejemplo: Memorando
- 2 Des. Plantilla

| cepción de Documentos                      | EMISIÓN MASIVA DE D            | OCUMENTOS ADMINISTRAT | rivos                              |                              |                    |                     |                  |                        |
|--------------------------------------------|--------------------------------|-----------------------|------------------------------------|------------------------------|--------------------|---------------------|------------------|------------------------|
| isión Doc. Profesionales<br>guimiento de   | 💠 1. Des. Plantilla            | 💠 2. Cargar Datos     | 🛃 3. Generar Doc                   | 春 4. Cargar Doc.             | 5. Doc. de Prueba. | H 6. Generar Masivo | 7. Cargar Anexos | 🖍 8. Firmar Docs  🕒 Sa |
| cumentos Elaborados<br>isión de Documentos | Remitente - 2                  |                       | SUBGERENCIA D                      | E GOBIERNO DIGITAL           |                    |                     |                  |                        |
| guimiento de Cargos                        | Firmado Por:<br>Elaborado Por: |                       | PINEDA VALDIVIA<br>PINEDA VALDIVIA | LORENZO IVAN<br>LORENZO IVAN |                    |                     |                  |                        |
| tos Buenos                                 | Documento                      | ANDO 🗸 (*)            |                                    |                              |                    | Estado:             |                  |                        |

Nota: El usuario debe de tener habilitado el acceso de firma masiva de documentos.

(1)

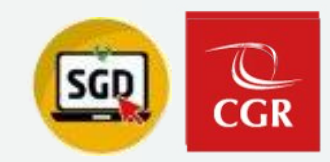

## EMISIÓN MASIVA DE DOCUMENTOS

| COD. UO. | ASUNTO | DIAS ATENCIÓN | VARIABLE PÁRRAFO 1 | VARIABLE PÁRRAFO 2 | VARIABLE PÁRRAFO 3 | ANEXO 1 | ANEXO 2 |
|----------|--------|---------------|--------------------|--------------------|--------------------|---------|---------|
|          |        |               |                    |                    |                    |         |         |
|          |        |               |                    |                    |                    |         |         |
|          |        |               |                    |                    |                    |         |         |
|          |        |               |                    |                    |                    |         |         |
|          |        |               |                    |                    |                    |         |         |
|          |        |               |                    |                    |                    |         |         |
|          |        |               |                    |                    |                    |         |         |

#### EMISIÓN MASIVA DE DOCUMENTOS ADMINISTRATIVOS

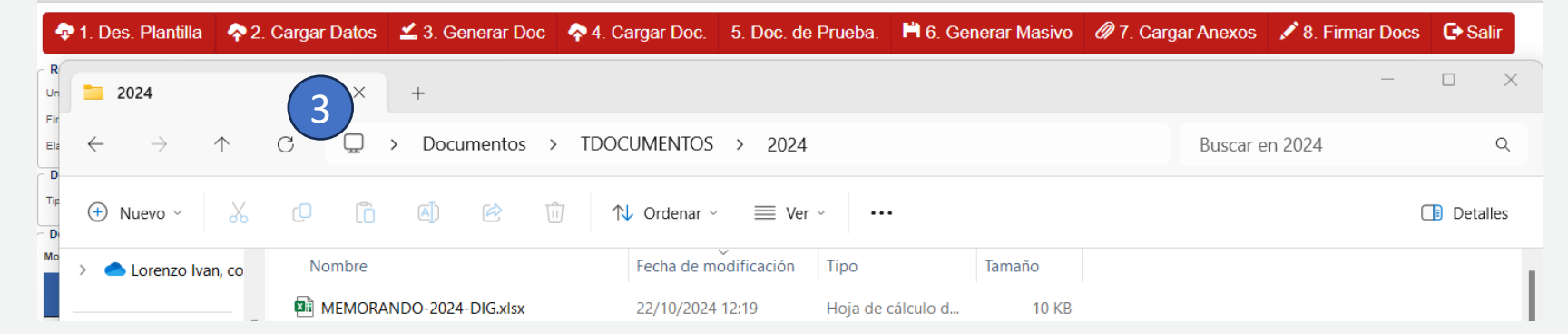

|               | ONFIGURACIÓN                            |             |           | ONSULTAS REPOR  | RTES ESTADÍSTICO | S                           |                         |                |                 |               |            | įÉxito! L  | jÉxito! La plantilla ha sido cargada correctame |            |  |
|---------------|-----------------------------------------|-------------|-----------|-----------------|------------------|-----------------------------|-------------------------|----------------|-----------------|---------------|------------|------------|-------------------------------------------------|------------|--|
| 💠 1. D        | es. Plantilla                           | 💠 2. Cargar | Datos 🗹   | 3. Generar Doc  | 🕈 💠 4. Carç      | gar Doc. 5. Doc. de Prueba. | 🛱 6. Generar Masivo 🛛 d | 🖉 7. Cargar An | nexos 📝 8. Firm | nar Docs 🕞 Sa | lir        |            |                                                 |            |  |
| Remitente     |                                         |             |           |                 |                  |                             |                         |                |                 |               |            |            |                                                 |            |  |
| Uni.Orgánica: |                                         |             |           | SUBGERENCIA     | DE GOBIERNO      | DIGITAL                     |                         |                |                 |               |            |            |                                                 | ~          |  |
| Firmado Por:  |                                         |             |           | PINEDA VALDIV   | IA LORENZO IVA   | N                           |                         |                |                 |               |            |            |                                                 |            |  |
| Elaborado Po  | n                                       |             |           | PINEDA VALDIV   | IA LORENZO IVA   | N                           |                         |                |                 |               |            |            |                                                 |            |  |
| Documento     |                                         |             |           |                 |                  |                             |                         |                |                 |               |            |            |                                                 |            |  |
| Tipo:         | MEMORAN                                 | D0 ~        | (m        |                 |                  |                             | Estado:                 | .:TODOS:.      | ~               |               |            |            |                                                 | 🔻 Filtrar  |  |
| Detalle       |                                         |             |           |                 |                  |                             |                         |                |                 |               |            |            |                                                 |            |  |
| Mostrando     | lostrando [25 🐨] resultados por página. |             |           |                 |                  |                             |                         |                |                 |               |            |            |                                                 |            |  |
|               | N*                                      | COD. UO.    | COD. EMP. | COD.<br>ENTIDAD | DNI              | ASUNTO                      | DIRECCION               | DIA S ATE.     | CARGO           | VARIABLE 1    | VARIABLE 2 | VARIABLE 3 | ESTADO CARGA                                    | ESTADO DOC |  |
|               | 1                                       | L340        | 17480     |                 |                  | Prueba1                     |                         | 2              |                 | Prueba2       |            |            | NO GENERADO                                     |            |  |
|               | 2                                       | L340        | 17480     |                 |                  | Prueba1                     |                         | 1              |                 | Prueba1       |            |            | NO GENERADO                                     |            |  |

## 3 Cargar Datos

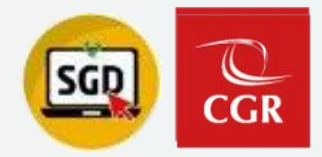

#### EMISIÓN MASIVA DE DOCUMENTOS ADMINISTRATIVOS

## EMISIÓN MASIVA DE DOCUMENTOS

4 Generar Doc.

4 ⊕ Exportar 🖒 Inicio Crear un documento PDF/XPS Crear documento PDF/XPS Conserva el diseño, el formato, las fuentes y las imágenes Nuevo El contenido no se puede cambiar con facilidad Hay visores gratuitos disponibles en Internet Cambiar el tipo de archivo 🗁 Abrir 🖻 Compartir Disponemos de recomendaciones qu Enviar documentos a Kindle -97/CHERE ANOL 🛱 Investigar la accesibilidad Crear documento Obtenga más información sobre la cr E Obtener «\${\$IGLA DOC} PDF/XPS A: «\${EMPLEADO\_DE \$TINO}» Información De: «\$(EMPLEADO\_EMITE)» Guardar «\$(ASUNTO)» Referencia: «\$(REFERENCIA)» Guardar com Imprimin «\$(VARIABLE 1)» Exportar Atentamente, 🚾 Publicar como PDF o XPS «\$(EMPLEADO EMITE)» «\$(CARGO\_EMP\_ENC)»  $\leftarrow \rightarrow ~~ \uparrow$  📜 " Documentos > TDOCUMENTOS > 2024 V C Buscar en 2024 م Organizar • Nueva carpeta ≣ • (?) «\$(COPIA)» Nombre Fecha de modificación Tipo Tamañ (+\$(INCIALES\_EMP)+) Nro. Emisión: «\$(DATOS EMISION CGR)» CARTA-2024-DIG.pdf 12/03/2024 16:04 Microsoft Edge PD... 🗸 📮 Este equipo a CARTA-2024-DIG-54305336.pdf 12/03/2024 16:04 Microsoft Edge PD... > 📥 Windows (C:) a CARTA-2024-DIG-79329619.pdf 12/03/2024 16:04 Microsoft Edge PD... > - Nuevo vol (D:) HOJA DE ENVÍO-R15536-2024-DIG\_M.pdf 30/09/2024 16:28 Microsoft Edge PD... > 💼 home (\\contra HOJA DE ENVÍO-R16672-2024-DIG\_M.pdf 22/10/2024 08:49 Microsoft Edge PD... > 式 data (\\contra dSDTE\_PACINAQs Created: +511 538-5880 HOJA INFORMATIVA-R2-2024-DIG-LPV.p... 06/05/2024 11:13 Microsoft Edge PD... 늘 Red -----Nombre de archivo: MEMORANDO-2024-DIG.pdf Tipo: PDF (\*.pdf) Abrir archivo tras Optimizar para: 💽 Estándar (publicación publicación en línea e impresión) 🔘 Tamaño mínimo (publicación en línea) Opciones... Herramientas 👻 Publicar Cancelar Ocultar carpetas

🗢 🗣 1. Des. Plantilla 🛛 🜪 2. Cargar Datos 🗹 3. Generar Doc 🔷 4. Cargar Doc. 5. Doc. de Prueba. 🗎 6. Generar Masivo 🖉 7. Cargar Anexos 🖍 8. Firmar Docs 🔂 Salir

Emisión masiva de documentos

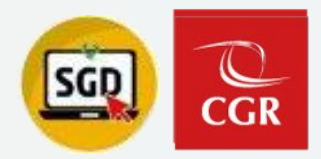

## EMISIÓN MASIVA DE DOCUMENTOS

5 Cargar Doc. 6 Doc. Prueba

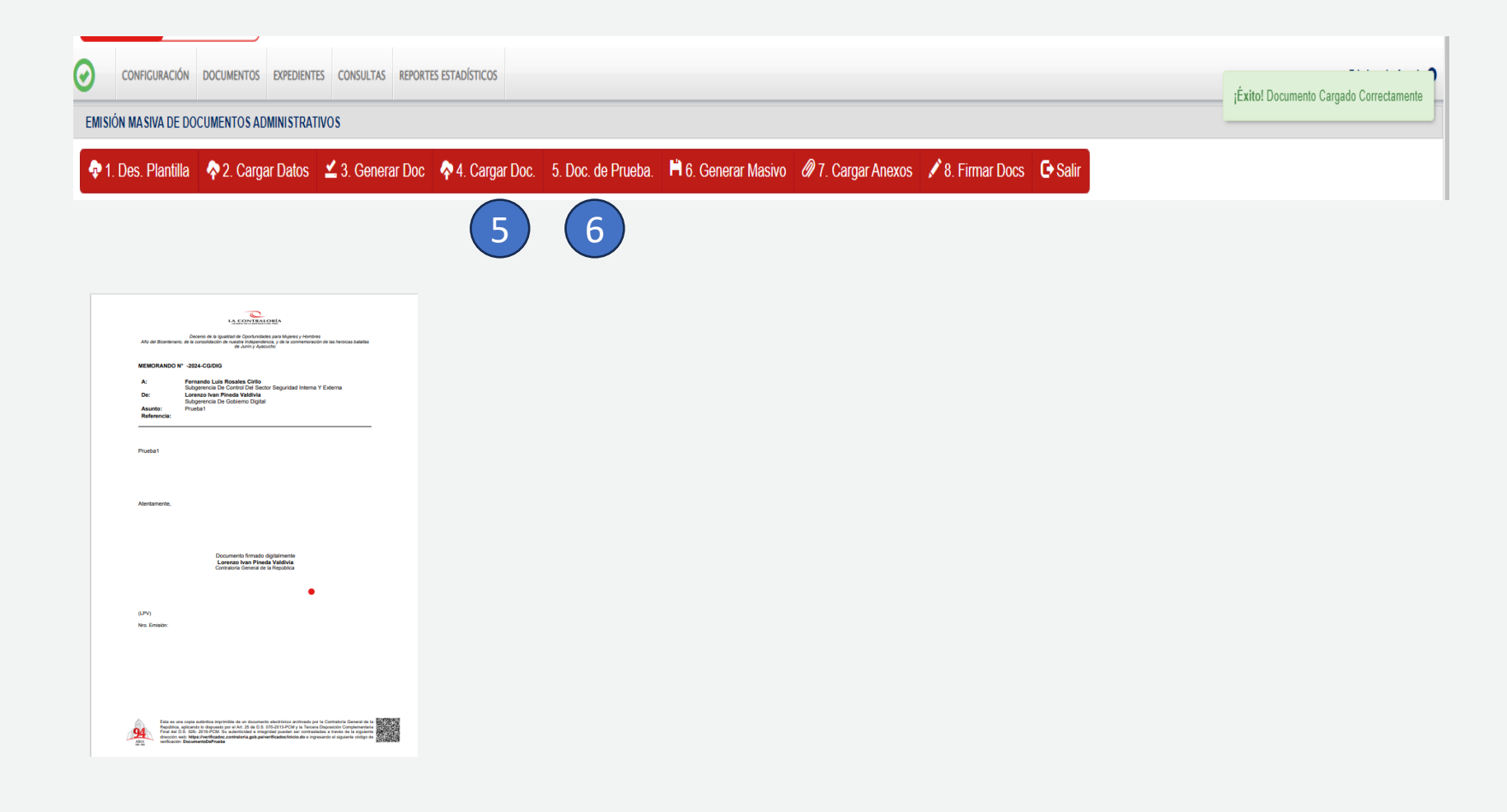

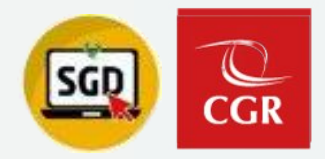

## EMISIÓN MASIVA DE DOCUMENTOS

 EMISIÓN MASIVA DE DOCUMENTOS ADMINISTRATIVOS

 T. Des. Plantilla
 2. Cargar Datos
 3. Generar Doc
 5. Doc. de Prueba.
 6. Generar Masivo
 7. Cargar Anexos
 8. Firmar Docs
 6. Salir

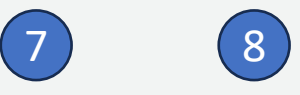

7 Generar Masivo8 Cargar Anexos (opcional)9 Filtramos por tipo de documento

| EMISION N                                        | MASIVA DE DOC              | UMENTOS ADM | INISTRATIVOS |                 |                |           |                    |                     |               |            |             |         |
|--------------------------------------------------|----------------------------|-------------|--------------|-----------------|----------------|-----------|--------------------|---------------------|---------------|------------|-------------|---------|
| 💠 1. De                                          | es. Plantilla              | 주 2. Cargar | Datos 👱      | 3. Generar Do   | c \land 4. Ca  | rgar Doc. | 5. Doc. de Prueba. | 🗎 6. Generar Masivo | @ 7. Cargar A | Anexos 💉 8 | Firmar Docs | 🕒 Salir |
| Remitente -                                      |                            |             |              |                 |                |           |                    |                     |               |            |             |         |
| Uni.Orgánica:                                    |                            |             |              | SUBGEREN        | CIA DE GOBIERN | O DIGITAL |                    |                     |               |            |             |         |
| Firmado Por:                                     |                            |             |              | PINEDA VAL      | IVIA LORENZO I | VAN       |                    |                     |               |            |             |         |
| Elaborado Por:                                   |                            |             |              | PINEDA VAL      | IVIA LORENZO I | VAN       |                    |                     |               |            |             |         |
| - Documento<br>Tipo:<br>- Detalle<br>Mostrando 2 | MEMORAN<br>25 V resultados | IDO ✓       | · • 9        |                 |                |           |                    | Estado:             | PARA DESPAC   | CHO V      |             |         |
|                                                  | N°                         | COD. UO.    | COD. EMP.    | COD.<br>ENTIDAD | DNI            | ASUNTO    |                    | DIRECCION           | DIA S ATE.    | CARGO      | VARIABLE 1  | VA      |
|                                                  | 1                          | L340        | 17480        |                 |                | Prueba1   |                    |                     | 2             |            | Prueba2     |         |
|                                                  | 2                          | L340        | 17480        |                 |                | Prueba1   |                    |                     | 1             |            | Prueba1     |         |

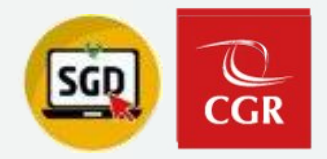

## EMISIÓN MASIVA DE DOCUMENTOS

10 Seleccionador los doc. afirmar11 Firmar Docs.

| 05. i luitullu    | 🔷 🗛 2. Carga   | ar Datos 🛛 🔟 | 3. Generar Do | oc 🔷 4. Ca     | argar Doc. 5. Doc. de Prue | ba. 📙 6. Generar I | Masivo 🖉 7. Carga | r Anexos 📝 8. | Firmar Docs 🕞 S | Salir      |            |              |               |        |
|-------------------|----------------|--------------|---------------|----------------|----------------------------|--------------------|-------------------|---------------|-----------------|------------|------------|--------------|---------------|--------|
|                   |                |              |               |                |                            |                    | Č.                |               |                 |            |            |              |               |        |
|                   |                |              | SUBGEREN      | CIA DE GOBIERN | NO DIGITAL                 |                    |                   |               |                 |            |            |              | ~             |        |
|                   |                |              | PINEDA VAL    | DIVIA LORENZO  | IVAN                       |                    |                   |               |                 |            |            |              |               |        |
| in .              |                |              | PINEDA VAL    | DIVIA LORENZO  | IVAN                       |                    |                   |               |                 |            |            |              |               |        |
| ,                 |                |              |               |                |                            |                    |                   |               |                 |            |            |              |               |        |
| MEMORA            | ANDO           | ✓ (*)        |               |                |                            | Estado:            | PARA DES          | РАСНО 🗸       |                 |            |            | (1)          |               | Filtra |
|                   |                |              |               |                |                            |                    |                   |               |                 |            |            |              |               |        |
| 25 🗸 resultad     | os por página. |              |               |                |                            |                    |                   |               |                 |            |            |              |               |        |
| N°                | COD. UO.       | COD. EMP.    | COD.          | DNI            | ASUNTO                     | DIRECCION          | DIA SATE.         | CARGO         | VARIABLE 1      | VARIABLE 2 | VARIABLE 3 | ESTADO CARGA | ESTADO DOC    |        |
|                   |                |              | ENTIDAD       |                |                            |                    |                   |               |                 |            |            |              |               |        |
| 1                 | L340           | 17480        |               |                | Prueba1                    |                    | 2                 |               | Prueba2         |            |            | GENERADO     | PARA DESPACHO |        |
| 2                 | L340           | 17480        |               |                | Prueba1                    |                    | 1                 |               | Prueba1         |            |            | GENERADO     | PARA DESPACHO |        |
| 2 de 2 resultados |                |              |               |                |                            |                    |                   |               |                 |            |            |              |               | _      |
| 2 00 2 105012005. |                |              |               |                |                            |                    |                   |               |                 |            |            |              | (             |        |
|                   |                |              |               |                |                            |                    |                   |               |                 |            |            |              |               |        |
| N MA SIVA         | DE DOCUM       | ENTOS ADN    | MINISTRATIV   | OS             |                            |                    |                   |               |                 |            |            |              |               |        |
|                   |                |              |               |                |                            |                    |                   |               |                 |            |            |              |               |        |
|                   |                |              |               |                | <b>D D</b>                 | F                  | Daa da Druah      |               | norar Maaiya    | MT Co      |            | 🖉 0. Eirm    |               | 2      |
| Dec. Dier         | stilla 🔶 🧥     | O Corgo      | () otoo       |                |                            |                    |                   |               |                 |            |            |              |               |        |

Emisión masiva de documentos

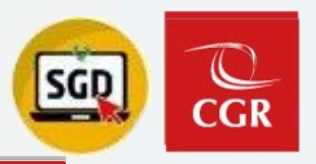

## EMISIÓN MASIVA DE DOCUMENTOS

| Cont    | figuración Fil | ma                                                                                |                     |                    |                        |      |
|---------|----------------|-----------------------------------------------------------------------------------|---------------------|--------------------|------------------------|------|
| Certifi | ficado:        |                                                                                   | Tipo de Firma:      | Paginas:           |                        |      |
| PI      | INEDA VALD     | IVIA Lorenzo Ivan FAU 20131378972 soft [Válido del 14-08-2024 08:26:26 -05:00 a 💙 | 🖌 Firma titular 🗸 🗸 | Primera Página 🗸 🗸 | Firmar Masivo y Emitir | (12) |
|         |                |                                                                                   |                     |                    |                        |      |
| Docu    | umantos Sala   | crianadae                                                                         |                     |                    |                        |      |
| 5000    | unionitos solo |                                                                                   |                     |                    |                        |      |
| #       | Ver Doc.       | Tipo Documento                                                                    |                     | Nro Documento      | Asu                    | nto  |
| 1       |                | MEMORANDO                                                                         | 000003-2024-CGIDIG  |                    | Prueba1                |      |
| 2       |                | MEMORANDO                                                                         | 000004-2024-CGIDIG  |                    | Prueba1                |      |
| 2       |                | MEMORANDO                                                                         | 000004-2024-CG/DIG  |                    | Prueba1                |      |

Firma Digital

### 12 Firmar Masivo y Emitir

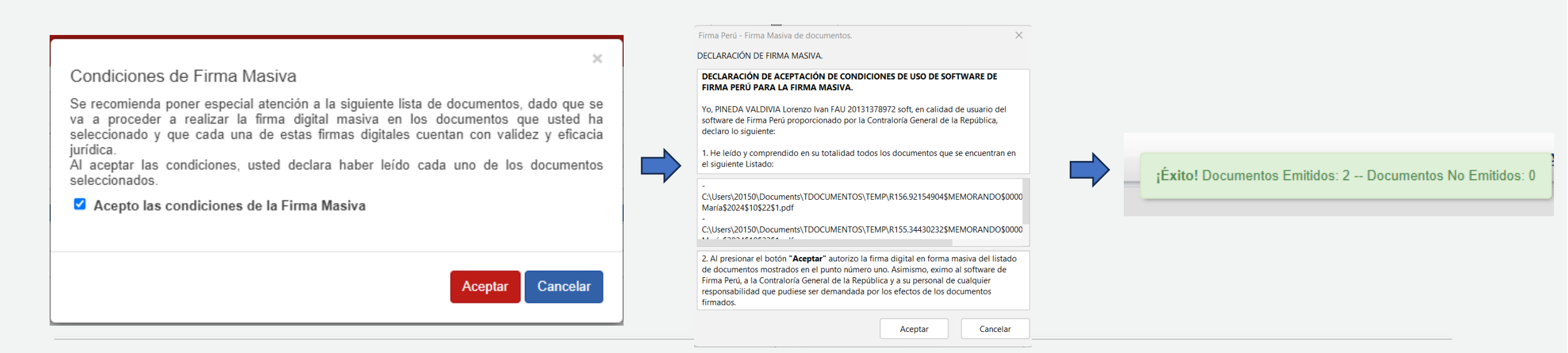

## Emisión de documentos: Ejemplo práctico

## Recepción de documentos

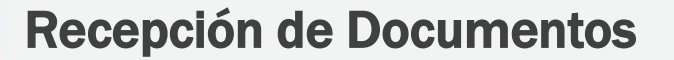

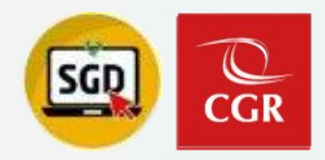

## **Recepción de Documentos (Individual)**

### Paso 1: Documentos No Leídos

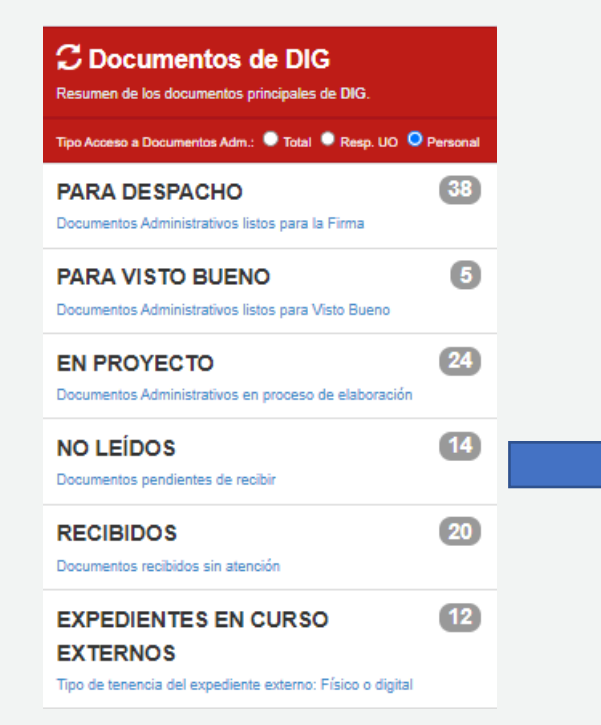

| 🖁 Editar       | Ver Documer                                                                                                    | nto 🖉 Ver Anexos                                             | 🛱 Seguimiento                  | 🗮 Movimie                                    | entos 🕞 🖆 Recep                                                   | . Masiva 🕒 Sal            | lir          |                        |                                            |                                                              |                                                                |                                                 |                  |                                        |                                     |                 |         |
|----------------|----------------------------------------------------------------------------------------------------|--------------------------------------------------------------|--------------------------------|----------------------------------------------|-------------------------------------------------------------------|---------------------------|--------------|------------------------|--------------------------------------------|--------------------------------------------------------------|----------------------------------------------------------------|-------------------------------------------------|------------------|----------------------------------------|-------------------------------------|-----------------|---------|
| nfiguración B  | Búsqueda                                                                                                    |                                                              |                                |                                              |                                                                   |                           |              |                        | Configuración Filtro -                     |                                                              |                                                                |                                                 |                  |                                        |                                     |                 |         |
| umento:        |                                                                                                    | Nro Doc. Externo:                                            |                                |                                              |                                                                   | Nro Expediente:           |              | Q Buscar 🗙             | AÑ                                         | 0: 2024 -                                                    |                                                                | E                                               | stado: NO LEIDO  | <b>~</b>                               |                                     |                 | 🔻 Filtr |
| nto:           |                                                                                                    |                                                              |                                |                                              |                                                                   |                           |              | 🗆 Incluir Filtro 🖸     | Prioridad:                                 | .:TODOS.: 🗸                                                  |                                                                |                                                 |                  |                                        |                                     |                 |         |
| ntente: .: T   | 10DOS :. 🗸 🗸                                                                                                    |                                                              |                                |                                              |                                                                   |                           |              |                        | Romitonto:                                 | DDOS]                                                        |                                                                | Q                                               | ipo Doc.: .:TC   | DOS:. V                                |                                     |                 |         |
|                | Q                                                                                                    |                                                              |                                |                                              |                                                                   |                           |              |                        | Destinatario: PII                          | NEDA VALDIVIA LORENZ                                         | O IVAN                                                         | Q                                               | Aotivo: .:TC     | DOS:. V                                |                                     |                 |         |
| nto:           | Q                                                                                                    |                                                              |                                |                                              |                                                                   |                           |              |                        | Eliqueta Doc: .:                           | TODOS :. 🗸 🗸                                                 |                                                                | ;                                               | ipo Origen: .:TC | DOS:. V                                |                                     |                 |         |
| talle          |                                                                                                    |                                                              |                                |                                              |                                                                   |                           |              |                        |                                            |                                                              |                                                                |                                                 |                  |                                        |                                     |                 |         |
|                | ■ month of 25 where the second second se |                                                              |                                |                                              |                                                                   |                           |              |                        |                                            |                                                              |                                                                |                                                 |                  |                                        |                                     |                 |         |
| trando 25      | <ul> <li>resultados por pagin</li> </ul>                                                                                                    | a.                                                           |                                |                                              |                                                                   |                           |              |                        |                                            |                                                              |                                                                |                                                 |                  |                                        |                                     |                 |         |
| trando 25      | resultados por pagin                                                                                                    | NRO EXPEDIENTE                                               | MOTIVO                         | FECHA<br>EMISION                             | REMITENTE                                                         | ENTIDAD<br>SUJETA CONTROL | TIPO A SUNTO | TIPO DOC.              | Nº DOCUMENTO                               | ELABORADO<br>POR                                             | DE STINATARIO                                                  | A SUNTO                                         | RECEPTOR         | ESTADO<br>EXP.                         | ESTADO REC.                         | FECHA<br>CONCL. | •       |
| trando 25      | resultados por págin<br>Nº                                                                                                    | a.<br>NRO EXPEDIENTE<br>OC533220240000031                    | ORIGINAL                       | FECHA<br>EMISION                             | REMITENTE<br>OCI GOBIERNO REGIONAL AP                             | ENTIDAD<br>SUJETA CONTROL | TIPO A SUNTO | TIPO DOC.              | Nº DOCUMENTO<br>000017-2024-0C5332         | ELABORADO<br>POR<br>SEGURA BARRENECHEA                       | DE STINATARIO<br>PINEDA VALDIVIA LOREN                         | <b>ASUNTO</b>                                   | RECEPTOR         | ESTADO<br>EXP.<br>EN CURSO             | ESTADO REC.                         | FECHA<br>CONCL. |         |
| 25<br>20<br>20 | resultados por pagin                                                                                                    | a.<br>NRO EXPEDIENTE<br>OC533220240000031<br>533220240000018 | MOTIVO<br>ORIGINAL<br>ORIGINAL | FECHA<br>EMISION<br>10/10/2024<br>10/10/2024 | REMITENTE<br>OCI GOBIERNO REGIONAL AP<br>DIRECCIÓN REGIONAL DE BA | ENTIDAD<br>SUJETA CONTROL | TIPO A SUNTO | TIPO DOC.<br>MEMORANDO | Nº DOCUMENTO<br>000017-2024-OC5332<br>0001 | ELABORADO<br>POR<br>SEGURA BARRENECHEA<br>SEGURA BARRENECHEA | DESTINATARIO<br>PINEDA VALDIVIA LOREN<br>PINEDA VALDIVIA LOREN | A SUNTO<br>XXXXXXXXXXXXXXXXXXXXXXXXXXXXXXXXXXXX | RECEPTOR         | ESTADO<br>EXP.<br>EN CURSO<br>EN CURSO | ESTADO REC.<br>NO LEIDO<br>NO LEIDO | FECHA<br>CONCL. |         |

**Recepción de Documentos** 

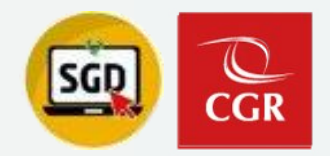

| Recención de Documentos                                                                                                    |                                              |                                                                                                    |                                                      |
|----------------------------------------------------------------------------------------------------|----------------------------------------------|----------------------------------------------------------------------------------------------------|------------------------------------------------------|
| (Individual)                                                                                                    | ¿Está seguro que desea recibir el documento? | ×                                                                                                    |                                                      |
|                                                                                                    |                                              | Aceptar Cancelar                                                                                                    | ¿Éxito! Transacción completada con éxito.            |
| RECEPCIÓN DE DOCUMENTOS ADMINISTRATIVOS                                                                                                    |                                              |                                                                                                    |                                                      |
| 🛎 Recibir 🔲 Ver Documento 🛷 Ver Anexos 🗮 Seguimiento 🔶 Cerrar 🕞 Salir                                                                                                    |                                              | Roce and Be Boomerroom and the second and the second and the secon | nevos 😅 Seguimiento 💥 Anular Recen 👍 Cerrar 🕞 Salir  |
| Expediente                                                                                                    |                                              | Gradar / Alender/Derivar - 🗉 ver Documento 🛷 ver Ar                                                                                                    | iexos 🖛 seguimiento 🛪 Anulai Recep. 🗬 Certar 💽 Salir |
| Número:         OC533220240000031         Fecha:         10/10/2024         Estado recepción           Responsabilidad del Expediente         UO Responsabili: SUBGERENCA DE GOBIERNO DIGITAL.         No Recepción:         No LEIDO | Sin Eliqueta                                 | Expediente           Número:         OC533220240000031           Fecha:         10/10/2024           Responsabilidad del Expediente                                                                                                    | Estado recepción<br>Año: 2024 RECIBIDO Sin Etiqueta  |
| Emiror     Emiror     Derfinatoria                                                                                                    |                                              | UO Responsable: SUBGERENCIA DE GOBIERNO DIGITAL<br>Nombre del Responsable: PINEDA VALDIVIA LORENZO IVAN                                                                                                    | Nro Recepcion: 53                                    |
| Remile: OCI GOBIERNO REGIONAL ANCASH - SEGURA BARRENECHEA JAIR DAVID                                                                                                    | TAL                                          | C Emisor                                                                                                    | C Destinatario                                       |
| Elaboró: SEGURA BARRENECHEA JAIR DAVID Personal: PINEDA VALDIVIA LORENZO IVAN                                                                                                    |                                              | Remite: OCI GOBIERNO REGIONAL ANCASH - SEGURA BARRENECHEA JAIR DAVID                                                                                                    | Uni.Orgánica: SUBGERENCIA DE GOBIERNO DIGITAL        |
| Desumente                                                                                                    |                                              | Elaboró: SEGURA BARRENECHEA JAIR DAVID                                                                                                    | Personal: PINEDA VALDIVIA LORENZO IVAN               |
| Top: MEMORANDO Númer: 000017-2024-005332 Eachs: 10/10/2024 23:52                                                                                                    | Atandar an 1 dian                            | Desumente                                                                                                    |                                                      |
|                                                                                                    | Atender en.                                  | Tipo: MEMORANDO Número 000017-2024-005332                                                                                                    | Eacha 10/10/2024 23:52 Atoniar an 1 dias             |
| Tipo de Asunto:                                                                                                    |                                              |                                                                                                    | Autoritier en.                                       |
| C REFERENCIA                                                                                                    |                                              | Tino de Asunto:                                                                                                    | @Ver Destinatarios                                   |
| Tipo Documento Número de Docume                                                                                                    | nto F. Emisión                               |                                                                                                    | C REFERENCIA                                         |
| Asunto:                                                                                                    |                                              | x00000000000000                                                                                                    | Tipo Documento Número de Documento F. Emisión        |
|                                                                                                    |                                              | Asunto:                                                                                                    |                                                      |
| Indicaciones:                                                                                                    |                                              |                                                                                                    |                                                      |
| Motivo: ORIGINAL Prioridad: NORMAL                                                                                                    |                                              |                                                                                                    | Indirarionae'                                        |
|                                                                                                    | //                                           | Mativa: ORIGINAL Principal                                                                                                    |                                                      |
| Datos de Recepción Atender/Concluir MEMORANDO 000017-2024-OC533                                                                                                    | 1                                            | HURAL HURAL                                                                                                    |                                                      |
| Ape.: PINEDA VALDIVIA LORENZO IVAN Fecha de Atención:                                                                                                    |                                              | Datos de Recepción                                                                                                    | Atender/Concluir MEMORANDO 000017-2024-0C5332        |
| Fecha: 21/10/2024 18:03 Recepción de Documento Sólo Digital Fecha de Conclusión:                                                                                                    |                                              | Ape.: PINEDA VALDIVIA LORENZO IVAN                                                                                                    | Fecha de Atención:                                   |
|                                                                                                    |                                              | Fecha: 21/10/2024 16:03                                                                                                    | Fecha de Conclusión:                                 |
| Obs.:                                                                                                    |                                              |                                                                                                    |                                                      |
|                                                                                                    |                                              |                                                                                                    |                                                      |
|                                                                                                    |                                              | Obs.:                                                                                                    |                                                      |
|                                                                                                    |                                              |                                                                                                    |                                                      |
|                                                                                                    |                                              |                                                                                                    |                                                      |

SUBGERENCIA DE GOBIERNO DIGITAL – SISTEMA DE GESTIÓN DOCUMENTAL

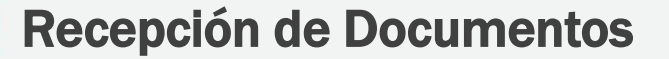

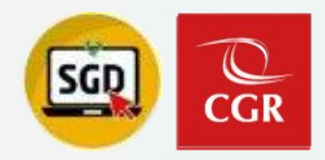

## **Recepción de Documentos (Masivo)**

### Paso 1: Documentos No Leidos

| ${\cal C}$ Documentos de DIG                                           |          | RECEPCIÓN DE D                                    | OCUMENTOS /              | DMINISTRATIVOS - ACCES               | D: PERSONAL         |                                |                                                     |                           |                       |                       |                                           |                                       |                                                  |                                            |                       |                            |                      |                 |             |
|------------------------------------------------------------------------|----------|---------------------------------------------------|--------------------------|--------------------------------------|---------------------|--------------------------------|-----------------------------------------------------|---------------------------|-----------------------|-----------------------|-------------------------------------------|---------------------------------------|--------------------------------------------------|--------------------------------------------|-----------------------|----------------------------|----------------------|-----------------|-------------|
| Resumen de los documentos principales de DIG.                          |          | 🖸 Editar                                          | Ver Docume               | nto 🖉 Ver Anexos                     | <b>≓</b> Seguimient | o ∓≓ Movin                     | iientos , 🖄 Receț                                   | ). Masiva 🕒 Sa            | lir                   |                       |                                           |                                       |                                                  |                                            |                       |                            |                      |                 |             |
| Tipo Acceso a Documentos Adm.: 🔍 Total 🔍 Resp. UO 🔍                    | Personal | Configuración Búsqu                               | eda                      | Neo Doc. Externo:                    |                     |                                |                                                     | Nm Exnertionte            |                       | O Buscar 🗶            | Configuración Fi                          | الاتو<br>۸ÑO: 2024                    |                                                  |                                            | Estado:               | NO L EIDO                  |                      |                 | ▼ Filtrar X |
| PARA DESPACHO<br>Documentos Administrativos listos para la Firma       | 38       | Asunto:<br>Tipo<br>Remitente:<br>ESC:             | 3: ✓<br>Q                |                                      |                     |                                |                                                     | nio experiente.           |                       | Incluir Filtro        | Prioridad:<br>Remitente:<br>Destinatario: | ITODOS.: ITODOS.:                     | ZO IVAN                                          | Q                                          | Tipo Doc.:<br>Motivo: | .:TODOS:.                  | <b>•</b>             |                 |             |
| PARA VISTO BUENO<br>Documentos Administrativos listos para Visto Bueno | 5        | Tipo de<br>Asunto:<br>Detalle<br>Mostrando 25 🗸 r | Q<br>resultados por pági | 18.                                  |                     |                                |                                                     |                           |                       |                       | Eliqueta Doc:                             | .: TODOS :. 🗸                         |                                                  |                                            | Tipo Origen:          | .:TODOS:. V                |                      |                 |             |
| EN PROYECTO<br>Documentos Administrativos en proceso de elaboración    | 24       |                                                   | N°                       | NRO EXPEDIENTE                       | MOTIVO              | FECHA<br>EMISION<br>10/10/2024 | REMITENTE<br>OCI GOBIERNO REGIONAL A                | ENTIDAD<br>Sujeta control | TIPO A SUNTO          | TIPO DOC.             | Nº DOCUMENTO                              | ELABORADO<br>POR<br>SEGURA BARRENECHE | DESTINATARIO<br>PINEDA VALDIVIA LOREN            | ASUNTO                                     | RECEPTOR              | ESTADO<br>EXP.<br>EN CURSO | ESTADO REC.          | FECHA<br>CONCL. |             |
| NO LEÍDOS<br>Documentos pendientes de recibir                          | 14       |                                                   |                          | 533220240000016<br>SINF0020240001048 | ORIGINAL            | 09/08/2024                     | DIRECCIÓN REGIONAL DE SI<br>SUBGERENCIA DE SISTEMAS |                           | 51.04.01 EVALUACION P | 9 OFICIO<br>MEMORANDO | 0001<br>000093-2024-SINF                  | SEGURA BARRENECHE                     | PINEDA VALDIVIA LOREN<br>8 PINEDA VALDIVIA LOREN | SOLICITUD EN PROCESO<br>PRUEBA MEMORANDO M | DE<br>ASIV            | EN CURSO<br>EN CURSO       | NO LEIDO<br>NO LEIDO |                 |             |
| RECIBIDOS<br>Documentos recibidos sin atención                         | 20       |                                                   |                          |                                      |                     |                                |                                                     |                           |                       |                       |                                           |                                       |                                                  |                                            |                       |                            |                      |                 |             |
| EXPEDIENTES EN CURSO<br>EXTERNOS                                       | 12       |                                                   |                          |                                      |                     |                                |                                                     |                           |                       |                       |                                           |                                       |                                                  |                                            |                       |                            |                      |                 |             |

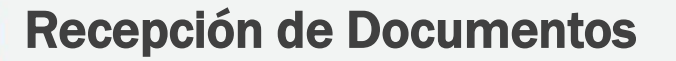

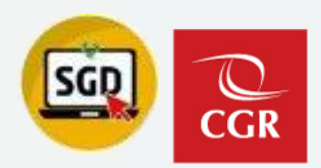

## **Recepción de Documentos (Masivo)**

| Paso 1: Seleccionamos el/los<br>documento(s)  |              |                |                           |             |                  |                    |                              | •             |                        |                                                                               |                                                                         |                   |                 |                                                           |                                                |             |                 |             |
|-----------------------------------------------|--------------|----------------|---------------------------|-------------|------------------|--------------------|------------------------------|---------------|------------------------|-------------------------------------------------------------------------------|-------------------------------------------------------------------------|-------------------|-----------------|-----------------------------------------------------------|------------------------------------------------|-------------|-----------------|-------------|
| Paso 2: Presionamos el botór<br>Recep. Masiva | RECEPCIÓN D  |                | NTOS ADMINISTRATIV        | OS - ACCESO | ): PERSONAL      |                    |                              | 2             | )                      |                                                                               |                                                                         |                   |                 |                                                           |                                                |             |                 |             |
|                                               | C Editar     | E Ver Do       | Ver     Vro Doc. Externo: | Anexos      | ⊷ Seguimier      |                    | Nro Expediente:              | L Recep. Masn | Q Buscar X             | Configuración f<br>Prioridad:<br>Remitente:<br>Destinatario:<br>Etiqueta Doc: | Iltro<br>AÑO: 2024<br>TODOS.:<br>[TODOS]<br>PINEDA VALDIVIA LC<br>TODOS |                   | <u>व</u>        | Estado: NO<br>Tipo Doc.: [<br>Motivo: [<br>Tipo Origen: [ | LEIDO<br>.:TODOS:.<br>.:TODOS:.<br>.:TODOS:. • | ▼<br>▼<br>▼ | 6               | ▼ Filtrar 🗶 |
|                                               | Mostrando 25 | v resultados p | NRO EXPEDIENTE            |             | FECHA<br>EMISION |                    | ENTIDAD<br>SUJETA<br>CONTROL | TIPO A SUNTO  |                        | <b>N° DOCUMENTO</b>                                                           | ELABORADO<br>POR                                                        |                   |                 | RECEPTOR                                                  | ESTADO<br>EXP.                                 | ESTADO REC. | FECHA<br>CONCL. |             |
|                                               |              |                | SINF0020240001048         | ORIGINAL    | 09/08/2024       | SUBGERENCIA DE SIS |                              |               | MEMORANDO<br>MEMORANDO | 000093-2024-SINF                                                              | CALERO SOLANO (                                                         | PINEDA VALDIVIA L | PRUEBA MEMORANI |                                                           | EN CURSO                                       | NO LEIDO    |                 |             |

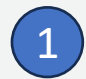

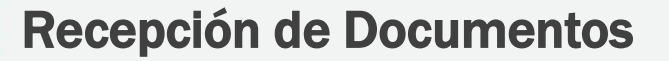

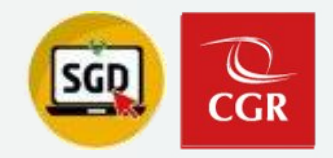

## **Recepción de Documentos (Masivo)**

|                                        | Recepción N          | lasiva de Documentos | × |
|----------------------------------------|----------------------|----------------------|---|
| C Detalle                              |                      |                      |   |
| ¿Desea recibir los documentos selecci  | ionados masivamente? |                      |   |
| Opciones de Recepción     Solo Recibir | O Recibir y Concluir | O Recibir y Derivar  |   |
| Datos de Recepción                     |                      |                      | ] |
| Obs -                                  |                      |                      |   |
|                                        |                      |                      |   |
|                                        |                      |                      |   |
|                                        | Acepta               | r Cancelar           |   |
|                                        |                      |                      |   |

## Recepción de documentos: Ejemplo práctico

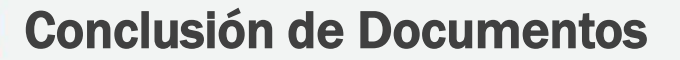

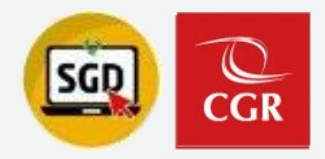

### Paso 1: Documentos Recibidos

| ${old C}$ Documentos de DIG                                                                   |         | RECEPCIÓN                                     | I DE DOCUMI | ENTOS ADMINISTRATIV                                         | OS - ACCESO                      | PERSONAL                               |                                 |                              |               |                                               |                                                            |                                                          |                                                             |                                         |                                                             |                                  |                                  |                 |             |
|-----------------------------------------------------------------------------------------------|---------|-----------------------------------------------|-------------|-------------------------------------------------------------|----------------------------------|----------------------------------------|---------------------------------|------------------------------|---------------|-----------------------------------------------|------------------------------------------------------------|----------------------------------------------------------|-------------------------------------------------------------|-----------------------------------------|-------------------------------------------------------------|----------------------------------|----------------------------------|-----------------|-------------|
| Resumen de los documentos principales de DIG.                                                 |         | C Editar                                      | 🛛 🗐 Ver D   | ocumento 🖉 Ver                                              | Anexos                           | Seguimie                               | nto 🗮 Movimie                   | ntos 👻 🕹                     | . Recep. Masi | va 🕞 Salir                                    |                                                            |                                                          |                                                             |                                         |                                                             |                                  |                                  |                 |             |
| Tipo Acceso a Documentos Adm.: 🄍 Total 🔍 Resp. UO 🔍 F                                         | ersonal | - Configuración                               | Búsqueda —  | Nro Doc. Externo:                                           |                                  |                                        |                                 | Nro Expediente:              |               | Q Buscar 🗙                                    | Configuración Fil                                          | 4ÑO: 2024                                                | •                                                           |                                         | Estado: RECIBI                                              | DO                               | ~                                |                 | ▼ Filtrar 🗙 |
| PARA DESPACHO<br>Documentos Administrativos listos para la Firma                              | 41      | Asunto:<br>Tipo<br>Remitente:                 | rodos :.    | <u>~</u>                                                    |                                  |                                        | ]                               |                              |               | Incluir Filtro                                | Prioridad:<br>Remitente: []<br>Destinatario: P             | .:TODOS.:<br>TODOS]<br>INEDA VALDIVIA LO                 | • RENZO IVAN                                                | <u>م</u>                                | Tipo Doc.: .:TO                                             | DDOS:.<br>DDOS:.                 | <b>~</b>                         |                 |             |
| PARA VISTO BUENO<br>Documentos Administrativos listos para Visto Bueno                        | 5       | Tipo de<br>Asunto:<br>Detalle<br>Mostrando 25 | ✓ resultado | Q<br>s por página.                                          |                                  |                                        |                                 |                              |               |                                               | Etiqueta Doc:                                              | TODOS :. •                                               | •                                                           |                                         | Tipo Origen: .:T(                                           | DDOS:. 🗸                         |                                  |                 |             |
| EN PROYECTO<br>Documentos Administrativos en proceso de elaboración                           | 24      |                                               | 53          | NRO EXPEDIENTE           OC533220240000031                  | MOTIVO<br>ORIGINAL               | FECHA<br>EMISION<br>10/10/2024         | REMITENTE<br>OCI GOBIERNO REGIC | ENTIDAD<br>SUJETA<br>CONTROL | TIPO ASUNTO   | TIPO DOC.                                     | Nº DOCUMENTO<br>000017-2024-0C5332                         | ELABORADO<br>POR<br>SEGURA BARRENE                       | DESTINATARIO<br>PINEDA VALDIVIA L                           | ASUNTO                                  | RECEPTOR<br>PINEDA VALDIVIA L                               | ESTADO<br>EXP.                   | ESTADO REC.<br>RECIBIDO          | FECHA<br>CONCL. |             |
| NO LEÍDOS<br>Documentos pendientes de recibir                                                 | 1       |                                               | 55 50       | DIG00020240000024<br>CONT0020240000003<br>OC533220240000016 | ORIGINAL<br>ORIGINAL<br>ORIGINAL | 06/06/2024<br>06/06/2024<br>20/05/2024 | UNIDAD DE CONTABIL              |                              |               | HOJA DE ENVIO<br>HOJA INFORMATIV<br>MEMORANDO | 000031-2024-DIG<br>000001-2024-CONT<br>0000009-2024-OC5332 | PINEDA VALDIVIA L<br>PINEDA VALDIVIA L<br>SEGURA BARRENE | PINEDA VALDIVIA L<br>PINEDA VALDIVIA L<br>PINEDA VALDIVIA L | PRUEBA<br>PRUEBA<br>CCCCCCCCCCCCCCC     | PINEDA VALDIVIA L<br>PINEDA VALDIVIA L<br>PINEDA VALDIVIA L | EN CURSO<br>EN CURSO<br>EN CURSO | RECIBIDO<br>RECIBIDO<br>RECIBIDO |                 |             |
| RECIBIDOS<br>Documentos recibidos sin atención                                                | 24      |                                               | 32          | OC533220240000012                                           | ORIGINAL                         | 18/04/2024                             | OCI GOBIERNO REGIO              |                              |               | MEMORANDO                                     | 000008-2024-OC5332                                         | SEGURA BARRENE                                           | PINEDA VALDIVIA I                                           | xxxxxxxxxxxxxxxxxxxxxxxxxxxxxxxxxxxxxxx | PINEDA VALDIVIA L                                           | EN CURSO                         | RECIBIDO                         |                 |             |
| EXPEDIENTES EN CURSO<br>EXTERNOS<br>Tipo de tenencia del expediente externo: Físico o digital | 12      |                                               |             |                                                             |                                  |                                        |                                 |                              |               |                                               |                                                            |                                                          |                                                             |                                         |                                                             |                                  |                                  |                 |             |

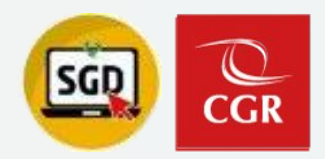

Paso 2: Colocar fecha de atención y fecha de conclusión.

| RECE                                              | PCIÓN DE DOCUMENTOS ADMINISTRATIVOS                                                                                     |                                                                                                    |
|---------------------------------------------------|----------------------------------------------------------------------------------------------------|----------------------------------------------------------------------------------------------------|
| <b>H</b> e                                        | Grabar 🖌 Atender/Derivar 🕞 Ver Documento 🖉 Ver A                                                                        | nexos 🛱 Seguimiento 🗱 Anular Recep. 🔶 Cerrar 💽 Salir                                                                                                  |
| - Expedi<br>Número:<br>Respo<br>UO Resp<br>Nombre | Insabilidad del Expediente<br>onsabil: SUBGERENCIA DE GOBIERNO DIGITAL<br>del Responsable: PINEDA VALDIVIA LORENZO IVAN | Estado recepción<br>Año: 2024<br>Nro Recepción: 42<br>RECIBIDO Sin Eliqueta -                                                                         |
| Emiso                                             |                                                                                                    | Destinatario                                                                                                    |
| Remite:                                           | SUBGERENCIA DE GOBIERNO DIGITAL - PINEDA VALDIVIA LORENZO IVAN                                                          | Uni.Orgánica: SUBGERENCIA DE GOBIERNO DIGITAL                                                                                                    |
| Elaboró:                                          | PINEDA VALDIVIA LORENZO IVAN                                                                                            | Personal: PINEDA VALDIVIA LORENZO IVAN                                                                                                    |
| Tipo:<br>ESC:<br>Tipo de /<br>Asunto:             | HOJA DE ENVÍO Número: 0000038-2024-DIG                                                                                  | Fecha:       06/09/2024 10:31       Atender en:       2       dias         Strain Contractions       REFERENCIA       Tipo Documento       F. Emisión |
|                                                   |                                                                                                    | Indicaciones:                                                                                                    |
| Mativa:                                           | ORIGINAL Prioridad: NORMAL                                                                                              | PRUEBA                                                                                                    |
| Datos                                             | de Recepción                                                                                                    | Atender/Concluir HOJA DE ENVÍO 000038-2024-DIG                                                                                                    |
| Ape.:                                             | PINEDA VALDIVIA LORENZO IVAN                                                                                            | Fecha de Atención:                                                                                                    |
| Fecha:                                            | 06/09/2024 10:34                                                                                                    | Fecha de Conclusión:                                                                                                    |
| Obs.:                                             |                                                                                                    |                                                                                                    |

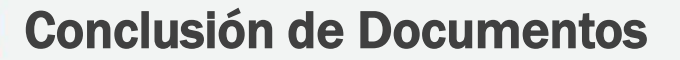

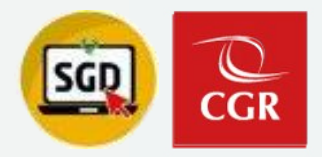

## Paso 2: Colocar fecha de atención y fecha de conclusión.

|                                                                                                    |                                                   | RECEPCION DE DOCUMENTOS ADMINISTRATIVOS                                 |                                                       |
|----------------------------------------------------------------------------------------------------|---------------------------------------------------|-------------------------------------------------------------------------|-------------------------------------------------------|
| RECEPCION DE DOCUMENTOS ADMINISTRATIVOS                                                              |                                                   | 🗎 Grabar 📝 Atender/Derivar , 🗐 Ver Documento 🖉 Ver                      | Anexos 🗮 Seguimiento 🗰 Anular Recep. 🔶 Cerrar 🕞 Salir |
| 🗎 Grabar 🖌 Atender/Derivar , 🗏 Ver Documento 🕜 Ver Anexos                                            | os 🛱 Seguimiento 🗱 Anular Recep. 🔶 Cerrar 🕞 Salir | Expediente                                                              |                                                       |
| Expediente                                                                                           |                                                   | Número: DIG00020240000064 Fecha: 06/09/2024                             | Estado recepción                                      |
| Número: DIG00020240000064 Fecha: 06/09/2024                                                          | stado recepción                                   | Responsabilidad del Expediente                                          | Año: 2024 Sin Etiqueta                                |
| Responsabilidad del Expediente                                                                       | RECIBIDO Sin Etiqueta                             | UO Responsable: SUBGERENCIA DE GOBIERNO DIGITAL                         | Nro Recepción: 42                                     |
| UO Responsable: SUBGERENCIA DE GOBIERNO DIGITAL Nombre del Responsable: PINEDA VALDIVIA LORENZO IVAN | b Recepcion: 42                                   | Nombre del Responsable: PINEDA VALDIVIA LORENZO IVAN                    | Destinated                                            |
| C Emisor                                                                                             | estinatario                                       | Remite: SUBGERENCIA DE GOBIERNO DIGITAL - PINEDA VAI DIVIA LORENZO IVAN | Uni Oraźnica: SUBGERENCIA DE GOBIERNO DIGITAL         |
| Remite: SUBGERENCIA DE GOBIERNO DIGITAL - PINEDA VALDIVIA LORENZO IVAN                               | ii.Orgánica: SUBGERENCIA DE GOBIERNO DIGITAL      |                                                                         |                                                       |
| Elaborá: PINEDA VALDIVIA LORENZO IVAN Pers                                                           | rsonal: PINEDA VALDIVIA LORENZO IVAN              | Parameter                                                               |                                                       |
|                                                                                                    |                                                   |                                                                         | 5 mbm 08/00/2024 40-24                                |
| Tipo: HOJA DE ENVÍO Número: 000038-2024-DIG Fecha:                                                   | 06/09/2024 10:31 Atender en: 2 días               |                                                                         | Fecha: 00/09/2024 10.31 Atender en: 2 días            |
| ESC:                                                                                                 |                                                   |                                                                         |                                                       |
| Tipo de Asunto:                                                                                      | er Destinatarios                                  | Tipo de Asunto:                                                         |                                                       |
| C REFI                                                                                               | FERENCIA                                          | Prueba                                                                  | Tipo Documento Número de Documento F. Emisión         |
| Prueba                                                                                               | Tipo Documento Número de Documento F. Emisión     | Asunto:                                                                 |                                                       |
| Asunto:                                                                                              |                                                   |                                                                         |                                                       |
|                                                                                                    |                                                   |                                                                         |                                                       |
| Indicacio                                                                                            | iones:                                            |                                                                         | PRUEBA                                                |
| Motivo: ORIGINAL Prioridad: NORMAL PRUE                                                              | EBA                                               | Phonas. Normal                                                          |                                                       |
|                                                                                                    |                                                   | C Datos de Recepción                                                    | C Atender/Concluir HOJA DE ENVÍO 000038-2024-DIG      |
| Datos de Recepción                                                                                   | tender/Concluir HOJA DE ENVÍO 000038-2024-DIG     | Ape.: PINEDA VALDIVIA LORENZO IVAN                                      | Fecha de Atención: 21/10/2024 15:38                   |
| Ape.: PINEDA VALDIVIA LORENZO IVAN                                                                   | cha de Atención: 21/10/2024 15:38                 | Fecha: 08/09/2024 10:34                                                 | Fecha de Conclusión: 21/10/2024 15:38                 |
| Fecha: 08/09/2024 10:34 Recepción de Documento Sólo Digital                                          | cha de Conclusión: 21/10/2024 15:38               |                                                                         |                                                       |
|                                                                                                    |                                                   | Obe                                                                     |                                                       |
| Obs.:                                                                                                |                                                   | UDS                                                                     |                                                       |
|                                                                                                    |                                                   |                                                                         |                                                       |
|                                                                                                    |                                                   |                                                                         | -                                                     |

## Visado de documentos

## Visado de Documentos

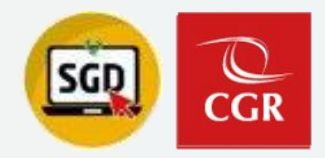

## BANDEJA DE VISTOS BUENOS (INDIVIDUAL)

Bandeja de Vistos Buenos

Paso 1: Ingresar a "Para Visto Bueno"

Paso 2: Seleccionar documento y clic en Editar

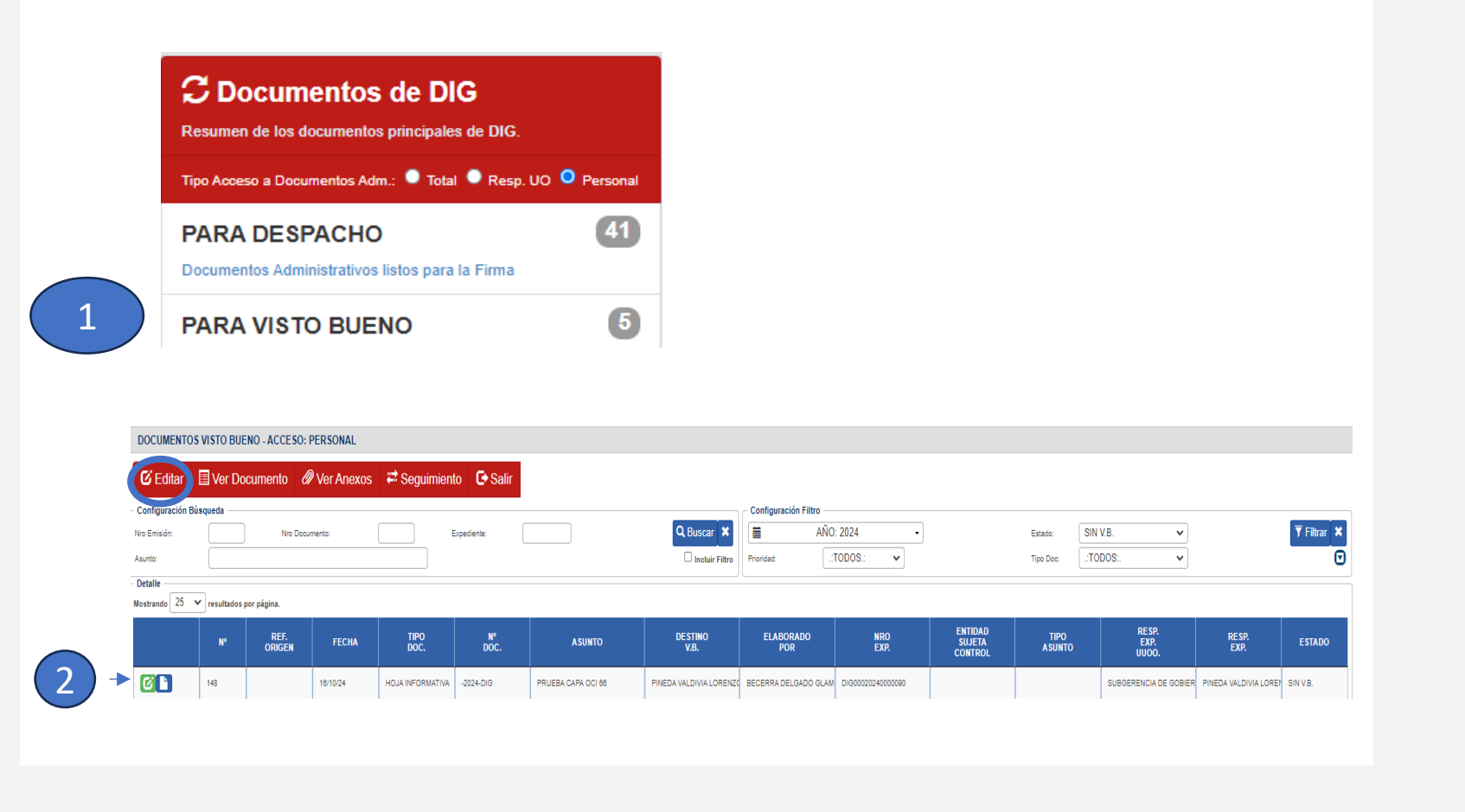

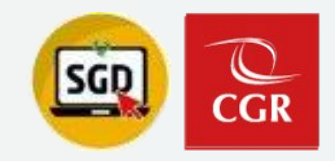

## BANDEJA DE VISTOS BUENOS (INDIVIDUAL)

Paso 3: Visar Documento

Paso Importante:

Presionar el botón «Visar y Enviar»

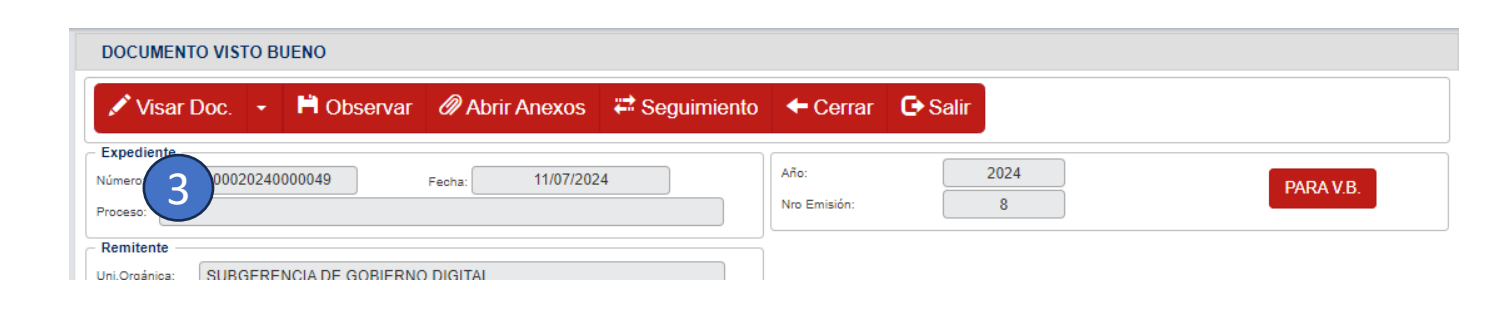

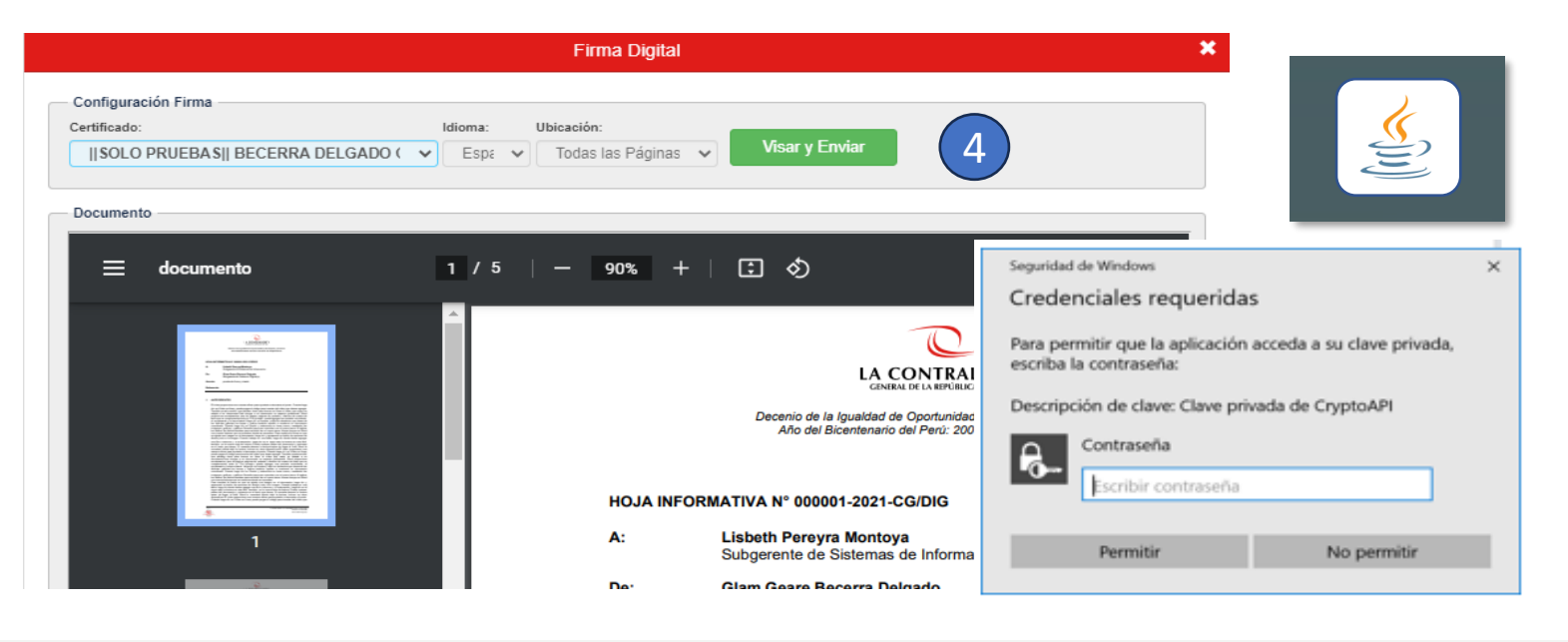

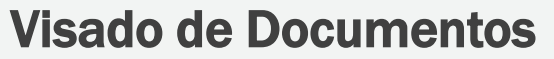

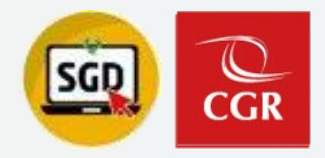

## BANDEJA DE VISTOS BUENOS (MASIVO)

Bandeja de Vistos Buenos

Paso 1: Ingresar a "Para Visto Bueno"

Paso 2: Filtrar por tipo de documento

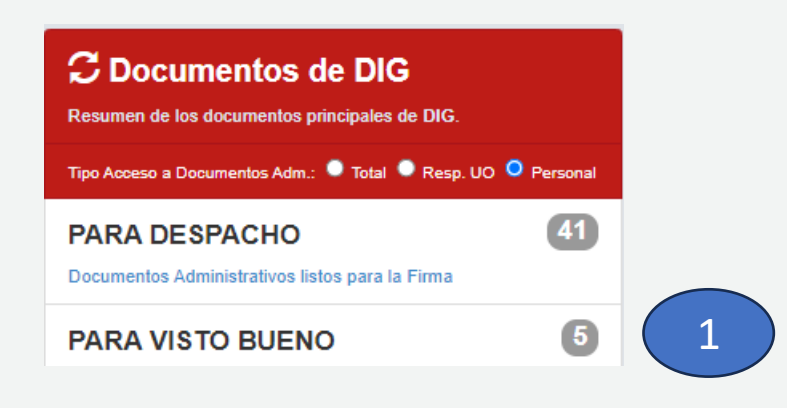

| DOCUMENTOS          | VISTO BUENO - ACC      | ESO: PERSONAL  |              |                |              |         |                              |                              |                   |                              |                 |                             |                            |          |    |
|---------------------|------------------------|----------------|--------------|----------------|--------------|---------|------------------------------|------------------------------|-------------------|------------------------------|-----------------|-----------------------------|----------------------------|----------|----|
| 🕑 Editar            | Ver Documento          | 🖉 Ver Anexo    | s 🛛 🛱 Seguir | niento 🕒 Salir | 🖍 Visar Doc. |         |                              |                              |                   |                              |                 |                             |                            |          |    |
| Configuración Bú    | queda                  |                |              |                |              |         |                              | Configuración Filtro         |                   |                              |                 |                             |                            |          |    |
| Iro Emisión:        |                        | Nro Documento  |              |                | Expediente:  |         | Q Buscar                     | AÑO: 2                       | • • •             |                              | Estado:         | SIN V.B. 👻                  |                            | ▼ Filtra | *  |
| isunto:             |                        |                |              |                |              |         | Incluir Fit                  | ro Prioridad:                | .:TODOS.: V       |                              | Tipo Doc:       | IOJA DE ENVÍO 🗸             | 2)                         |          | Θ  |
| Detalle             |                        |                |              |                |              |         |                              |                              |                   |                              |                 |                             |                            |          |    |
| lostrando 25 🔹      | resultados por página. |                |              |                |              |         |                              |                              |                   |                              |                 |                             |                            |          |    |
|                     |                        | REF.<br>ORIGEN | FECHA        | TIPO<br>DOC.   | N°<br>DOC.   | ASUNTO  | DESTINO<br>V.B.              | ELABORADO<br>POR             | NRO<br>EXP.       | ENTIDAD<br>SUJETA<br>CONTROL | TIPO<br>A SUNTO | RESP.<br>EXP.<br>UUOO.      | RE SP.<br>EXP.             | ESTADO   | •  |
| C                   | 93                     | 15             | /04/24       | HOJA DE ENVÍO  | -2024-DIG    | PRUEBA3 | PINEDA VALDIVIA LORENZO IVAN | PINEDA VALDIVIA LORENZO IVAN | DIG00020240000034 |                              |                 | SUBGERENCIA DE GOBIERNO DIG | PINEDA VALDIVIA LORENZO IV | SIN V.B. |    |
| C                   | 91                     | 15             | /04/24       | HOJA DE ENVÍO  | -2024-DIG    | PRUEBA  | PINEDA VALDIVIA LORENZO IVAN | PINEDA VALDIVIA LORENZO IVAN | DIG00020240000032 |                              |                 | SUBGERENCIA DE GOBIERNO DIG | PINEDA VALDIVIA LORENZO IV | SIN V.B. |    |
| ostrando 1 a 2 de 2 | esultados.             |                |              |                |              |         |                              |                              |                   |                              |                 |                             |                            | < 1      | -> |

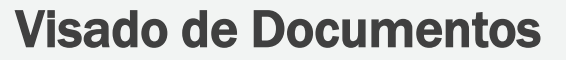

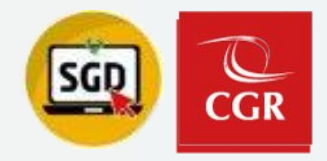

3

## **BANDEJA DE VISTOS BUENOS (MASIVO)**

Bandeja de Vistos Buenos

Paso 3: Seleccionamos el/los documentos(s) a visar

Paso 4: Presionamos el botón Visar Doc.

| DOCUMENTOS V                                                                                                    | ISTO BUENO - / | ACCESO: PERSONA | L              |                |                        |         |                              |                              |                   |                              |                |                             |                            |          |    |
|----------------------------------------------------------------------------------------------------|----------------|-----------------|----------------|----------------|------------------------|---------|------------------------------|------------------------------|-------------------|------------------------------|----------------|-----------------------------|----------------------------|----------|----|
| 🖸 Editar 📱                                                                                                    | Ver Docume     | ento 🖉 Ver An   | exos 🛛 🛱 Segui | miento 🕑 Salir | 🖊 Visar Doc.           |         |                              |                              |                   |                              |                |                             |                            |          |    |
| Artigrazión Exispanda<br>Infraine Lopedienie Lopedienie Configuración Filte Linearie SIN VS V Filter X<br>ante Bastar filte Linearie Configuración Filte Linearie SIN VS V Filter X<br>Previate CODOS: V Top Doc HOUADE ENVIO V O |                |                 |                |                |                        |         |                              |                              |                   |                              |                |                             |                            |          |    |
|                                                                                                    | N              | ref.<br>Origen  | FECHA          | TIPO<br>Doc.   | N <sup>a</sup><br>DOC. | ASUNTO  | DESTINO<br>V.B.              | ELABORADO<br>POR             | NRO<br>EXP.       | ENTIDAD<br>Sujeta<br>Control | TIPO<br>Asunto | RESP.<br>EXP.<br>UUOO.      | RESP.<br>EXP.              | ES       | 00 |
| Ø                                                                                                    | 93             |                 | 15/04/24       | HOJA DE ENVÍO  | -2024-DIG              | PRUEBA3 | PINEDA VALDIVIA LORENZO IVAN | PINEDA VALDIVIA LORENZO IVAN | DIG00020240000034 |                              |                | SUBGERENCIA DE GOBIERNO DIG | PINEDA VALDIVIA LORENZO IV | SIN V.B  |    |
|                                                                                                    |                |                 |                |                | -                      |         | 1                            |                              |                   |                              |                |                             |                            |          |    |
| Ø                                                                                                    | 91             |                 | 15/04/24       | HOJA DE ENVÍO  | -2024-DIG              | PRUEBA  | PINEDA VALDIVIA LORENZO IVAN | PINEDA VALDIVIA LORENZO IVAN | DIG00020240000032 |                              |                | SUBGERENCIA DE GOBIERNO DIG | PINEDA VALDIVIA LORENZO IV | SIN V.B. |    |

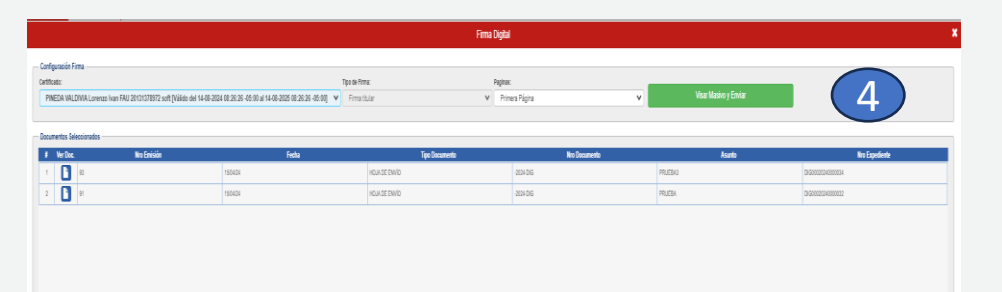

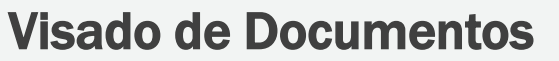

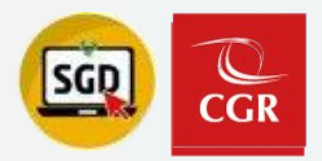

ondiciones.

## **BANDEJA DE VISTOS BUENOS (MASIVO)**

Bandeja de Vistos Buenos

Paso 5: Aceptamos la condiciones y presionamos el botón Aceptar

Paso 6: Nos muestra el siguiente mensaje y presionamos el botón Aceptar

| Condiciones de Firma Masiva                                                                                                    | ;Atención! Para continuar debe aceptar las o                                                      |
|----------------------------------------------------------------------------------------------------|---------------------------------------------------------------------------------------------------|
| Se recomienda poner especial atención a la siguiente lista de do<br>va a proceder a realizar la firma digital masiva en los docu<br>seleccionado y que cada una de estas firmas digitales cuentan<br>jurídica.<br>Al aceptar las condiciones, usted declara haber leído cada un<br>seleccionados.                                              | umentos, dado que se<br>umentos que usted ha<br>n con validez y eficacia<br>uno de los documentos |
| Acepto las condiciones de la Firma Masiva                                                                                                    | 5                                                                                                 |
|                                                                                                    | Aceptar Cancelar                                                                                  |
| Firma Parú - Firma Marina da dagumantar                                                                                                    | × i                                                                                               |
|                                                                                                    |                                                                                                   |
| JECLARACION DE FIRMA MASIVA.                                                                                                    |                                                                                                   |
| DECLARACIÓN DE ACEPTACIÓN DE CONDICIONES DE USO DE SOFTWARE<br>FIRMA PERÚ PARA LA FIRMA MASIVA.                                                                                                    | E DE                                                                                              |
| Yo, PINEDA VALDIVIA Lorenzo Ivan FAU 20131378972 soft, en calidad de usua<br>software de Firma Perú proporcionado por la Contraloría General de la Repúb<br>declaro lo siguiente:                                                                                                    | ario del<br>Jirca,                                                                                |
| <ol> <li>He leído y comprendido en su totalidad todos los documentos que se encue<br/>el siguiente Listado:</li> </ol>                                                                                                    | entran en                                                                                         |
| - C:\Users\20150\Documents\TDOCUMENTOS\TEMP\R93.66127683\$HOJA DE<br>ENVÍO\$-2024-DIG.pdf<br>- C:\Users\20150\Documents\TDOCUMENTOS\TEMP\R91.49758833\$HOJA DE<br>ENVÍO\$-2024-DIG.pdf                                                                                                    | 6                                                                                                 |
| 2. Al presionar el botón <b>"Aceptar"</b> autorizo la firma digital en forma masiva d<br>de documentos mostrados en el punto número uno. Asimismo, eximo al softw<br>Firma Perú, a la Contraloría General de la República y a su personal de cualqui<br>responsabilidad que pudiese ser demandada por los efectos de los document<br>firmados. | del listado<br>vare de<br>ier<br>tos                                                              |
| Aceptar                                                                                                    | Cancelar                                                                                          |
|                                                                                                    |                                                                                                   |

## Ejemplo práctico

## Atención/Derivación Documentos Emitidos/Recibidos

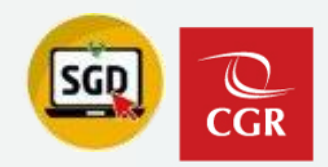

## Atención/derivación documentos emitidos

Paso 1: Documentos – Emisión de Documentos

## Paso 2: Referenciar en Nuevo

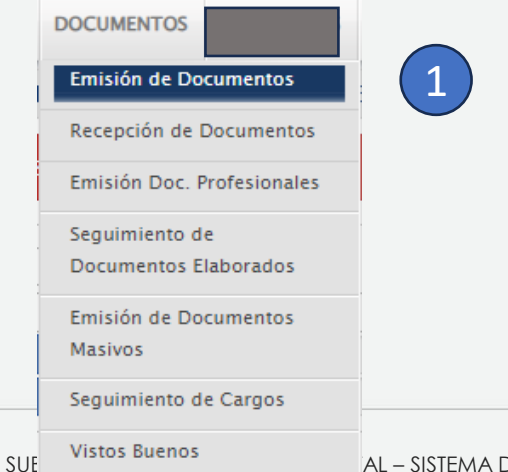

| EMISIÓ                    | N DE DOC         | UMENTOS A          | DMINISTRA                  | TIVOS                 |                 |            |                      |                      | 2                           |                       |                     |                                     |
|---------------------------|------------------|--------------------|----------------------------|-----------------------|-----------------|------------|----------------------|----------------------|-----------------------------|-----------------------|---------------------|-------------------------------------|
| Abi                       | rir Docui        | mento <i>di</i>    | Abrir Ane                  | exos 🗧                | 2 Seguimi       | ento 🔳     | Historial Esta       | idos CRe             | ferenciar en Nue            | evo 🗲 Cerrar          | C Salir             |                                     |
| Número:                   | te<br>DIGO       | 000202400000       | 70                         | Fecha                 | : 1             | 1/09/2024  |                      | Año:<br>Nro Emisión: | 2024<br>126                 | Wer Doc               | EnvDoc.             | EMITIDO +                           |
| - Remitent                | e                | SUBGEREN           | CIA DE GOBI                | IERNO DIGI            | TAL             |            | ~                    | ✓ Revisio            | nes                         |                       |                     |                                     |
| Firmado Po<br>Elaborado F | ir:<br>Por:      | PINEDA VALI        | DIVIA LOREN<br>/ERA JOSE C | IZO IVAN              | - SUBGEREN      |            | ERNO DIGI            | ✓ Vistos             | Buenos                      | Grupo :               |                     | ~ 🖪                                 |
| Tipo:                     | OFICIO<br>prueba |                    | <b>~</b> n                 | Número: (             | 000009          | 2024 - DIG | nerar versión inglés | Referencias<br>Año   | Tipo Documento              | Emi/Rec N.D.          | oc. / N.Exp. F      | echa                                |
| Asunto:                   |                  | 100/2004           |                            |                       |                 |            | 1                    | Tipo de envío        | Digital. Se traslad         | ará la responsabilida | ad al destinatario. |                                     |
| - Destinata<br>Tipo:      | urio —           | 1/09/2024          |                            | Tiempo pr             | oyectado de ate | ncion: 2   | dias                 | ]                    |                             |                       |                     |                                     |
| ENTID                     | AD SUJET         | A                  |                            | ~                     |                 |            |                      |                      |                             |                       |                     |                                     |
| O SUF                     | Entidad          | Sujeta<br>DENCIA Q | Código<br>0003 Q           | Ubicación<br>LIMA-LIN | Dirección       | n Email    | Eléfono              | 00 CIUDA             | Destinatari<br>DAN 🗙 Nº DNI | ۵<br>۹                | UO. Destino         | Cargo Prioridad<br>RGO NO F 💙 N 🗸 🗸 |

## Atención/Derivación Documentos Emitidos/Recibidos

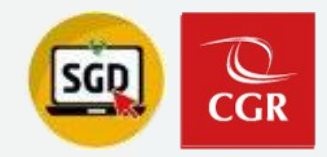

El documento referenciado está bajo su responsabilidad ¿Desea derivar la responsabilidad del Expediente?

## Atención/derivación documentos emitidos

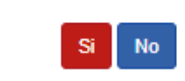

EMISIÓN DE DOCUMENTOS ADMINISTRATIVOS

### Paso 2: Referenciar en Nuevo

#### 💾 Grabar 💉 Firmar Doc. 🔸 🖉 Cargar Anexos 🗰 Anular 📃 Historial Estados 🔶 Cerrar 💽 Salir Expediente Año: 2024 PARA DESPACHO -EMISIÓN DE DOCUMENTOS ADMINISTRATIVOS DIG00020240000070 Fecha: 11/09/2024 Número 151 Nro Emisión 🗏 Abrir Doc. 🖉 Cargar Anexos 🗱 Anular 🗏 Historial Estados 🔶 Cerrar 💽 Salir 💾 Grabar 🛛 🗹 Generar Doc 🛛 🗛 Cargar Doc. Remitente ✓ Revisiones ~ SUBGERENCIA DE GOBIERNO DIGITAL Uni.Orgánica: Q, Expediente Firmado Por: PINEDA VALDIVIA LORENZO IVAN Año: 2024 ▼ 🛃 EN PROYECTO DIG00020240000070 Fecha: 11/09/2024 Vistos Buenos Grupo : Número PINEDA VALDIVIA LORENZO IVAN Nro Emisión Elaborado Por: Documento Remitente Referencias Vistos Buenos ▼ ▲ HOJA DE ENVIO 2024 DIG SUBGERENCIA DE GOBIERNO DIGITAL ~ Grupo : Tipo: × (\*) Número: Uni.Orgánica Año N Doc / N Exp Tipo Do Emi/Rec Fech Prueba Firmado Por PINEDA VALDIVIA LORENZO IVAN 2024 V OFICIO ▼ ○ ○ 000009-2024-DIG 11/09/24 🛛 🔍 🚺 🗸 PINEDA VALDIVIA LORENZO IVAN Elaborado Po Asunto Referencias Documento Tipo de envío Digital. Se trasladará la responsabilidad al destinatario. Año Emi/Rec N.Doc. / N.Exp. Fecha × (\*) 2024 DIG 21/10/2024 Tiempo proyectado de atención: 2 días Tipo Fecha: Númer 2024 ✔ OFICIO ✓ ○ ○ 000009-2024-DIG / [ 11/09/202 Q 🔈 👔 Destinatario Prioridad Tipo: Grupos Acción Indicaciones: Asunto: ▼ 4 CONTRALORÍA $\mathbf{v}$ ~ 4 ~ Tipo de envío Digital. Se trasladará la responsabilidad al destinatario Uni.Orgánica Local Personal Responsable Priori Fecha: 21/10/2024 Tiempo proyectado de atención: 0 días 0 SUBGERENCIA DE GOBIERNO DI Q SEDE PRINCIF Q RIVERA OLIVERA JOSE CRONWEL Q ORIGINAL Q ATENDER Q NORMAL V Destinatario TIpo: Grupos: Indicaciones Prioridad: ▼ 土 CONTRALORÍA ~ 4 $\sim$ Uni.Orgánica Personal Local Responsable Indicacio Prioridad 8

## Atención/Derivación Documentos Emitidos/Recibidos

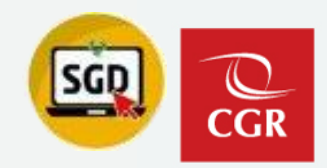

Atención/derivación documentos emitidos

Paso 1: Documentos – Recepción de Documentos

| DOCUMENTOS     | EXPEDIENTES | 1 |
|----------------|-------------|---|
| Emisión de Do  |             |   |
| Recepción de l | (1)         |   |
| Emisión Doc. F |             |   |
| Seguimiento d  |             |   |
| Documentos E   | laborados   |   |
| Emisión de Do  | cumentos    |   |
| Masivos        |             | _ |
| Seguimiento d  | e Cargos    |   |
| Vistos Buenos  |             |   |

RECEPCIÓN DE DOCUMENTOS ADMINISTRATIVOS ACCESO: PERSONAL

| 🖸 Editar                               | 🗉 Ver Doo              | cumento 🖉 Ver A   | nexos 🛱  | Seguimiento      | 🛱 Movimiento        | s 🔸 🕒 Sal                    | lir          |               |                         |          |                   |                    |                     |                    |                |             |                 |
|----------------------------------------|------------------------|-------------------|----------|------------------|---------------------|------------------------------|--------------|---------------|-------------------------|----------|-------------------|--------------------|---------------------|--------------------|----------------|-------------|-----------------|
| Configuración                          | Configuración Búsqueda |                   |          |                  |                     |                              |              |               | ار Configuración Filtro |          |                   |                    |                     |                    |                |             |                 |
| Nro<br>Documento:                      |                        | Nro Doc. Externo: |          |                  | Nrt                 | Expediente:                  | ٩            | Buscar 🗙      |                         | AÑO: 2   | 2024              | •                  | Estado:             | .:TODOS.:          | ~              |             | 🔻 Filtrar 🗙     |
| Asunto:                                |                        |                   |          |                  |                     |                              |              | iir Filtro 🖸  | Prioridad:              | .:TO     | DOS.: 🗸           |                    |                     |                    |                |             |                 |
| Tipo<br>Remitente: .: T                | ODOS :.                | ~                 |          |                  |                     |                              |              |               | Remitente:              | TODOS]   |                   |                    | Q Tipo Doc.:        | .:TODOS:.          | ~              |             |                 |
| ESC:                                   |                        | Q                 |          |                  |                     |                              |              |               | Destinatario:           | PINEDA V | ALDIVIA LORENZO   | IVAN               | Q Motivo:           | .:TODOS:.          | ~              |             |                 |
| Tipo de<br>Asunto:                     |                        | ٩                 |          |                  |                     |                              |              |               | Etiqueta Doc:           | .: TODOS |                   |                    | Tipo Origen:        | .:TODOS:.          | ~              |             |                 |
| Detaile                                |                        |                   |          |                  |                     |                              |              |               |                         |          |                   |                    |                     |                    |                |             |                 |
| Mostrando 2 🗸 v resultados por página. |                        |                   |          |                  |                     |                              |              |               |                         |          |                   |                    |                     |                    |                |             |                 |
|                                        | N°                     | NRO EXPEDIENTE    | ΜΟΤΙVΟ   | FECHA<br>EMISION | REMITENTE           | ENTIDAD<br>SUJETA<br>CONTROL | TIPO A SUNTO | TIPO DOC.     | Nº DOCUME               | NTO      | ELABORADO<br>POR  | DESTINATARIO       | ASUNTO              | RECEPTOR           | ESTADO<br>EXP. | ESTADO REC. | FECHA<br>CONCL. |
|                                        | 57                     | DIG00020240000068 | ORIGINAL | 22/10/2024       | RIVERA OLIVERA JOSE |                              |              | HOJA INFORMAT | IVA 000001-2024-        | DIG-JRO  | RIVERA OLIVERA JO | PINEDA VALDIVIA LO | SOLICITUD DE INFORM | PINEDA VALDIVIA LO | CONCLUIDO      | RECIBIDO    |                 |
| ØĽ                                     | 53                     | OC533220240000031 | ORIGINAL | 10/10/2024       | OCI GOBIERNO REGION |                              |              | MEMORANDO     | 000017-2024-            | OC5332   | SEGURA BARRENE    | PINEDA VALDIVIA LO | xxxxxxxxxxxxxxxxxxx | PINEDA VALDIVIA LO | EN CURSO       | RECIBIDO    |                 |

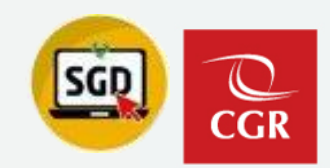

## Atención/derivación documentos emitidos

| RECEPCIÓN DE DOCUMENTOS ADMINISTRATIVOS                                                                                                   |                                                             |                                                                                                    |  |  |  |  |  |  |  |  |  |
|----------------------------------------------------------------------------------------------------|-------------------------------------------------------------|----------------------------------------------------------------------------------------------------|--|--|--|--|--|--|--|--|--|
| 🗎 Grahar 📝 Atender/Derivar , 🗏 Ver Documento 🖉 Ver Anex                                                                                   | xos 🛱 Seguimiento 🗙 Anular Recen 🗲 Cerrar 🕞 Salir           | EMISIÓN DE DOCUMENTOS ADMINISTRATIVOS                                                                                                    |  |  |  |  |  |  |  |  |  |
| Expediente<br>Número: OC53322024000003 Pecha: 10/10/2024                                                                                  | Estado recepción                                            | 🗎 Grabar 🗹 Generar Doc 💠 Cargar Doc. 🗏 Abrir Doc. 🖉 Cargar Anexos 🗱 Anular 🗏 Historial Estados 🔶 Cerrar 🕒 Salir                                                                                                    |  |  |  |  |  |  |  |  |  |
| Responsabilidad del Expediente<br>UO Responsable: SUBGERENCIA DE GOBIERNO DIGITAL<br>Nombre del Responsable: PINEDA VALDIVIA LORENZO IVAN | Año: 2024 RECIBIDO Sin Etiqueta -                           | Expediente         Año:         2024           Número:         OC533220240000031         Fecha:         10/10/2024           Nro Emisión:                                                                                                    |  |  |  |  |  |  |  |  |  |
| Emisor                                                                                                    | Destinatario                                                | Remitente                                                                                                    |  |  |  |  |  |  |  |  |  |
| Remite: OCI GOBIERNO REGIONAL ANCASH - SEGURA BARRENECHEA JAIR DAVID                                                                      | Uni.Orgánica: SUBGERENCIA DE GOBIERNO DIGITAL               | Uni. Orgánica: SUBGERENCIA DE GOBIERNO DIGITAL V Vistos Buenos Grupo :                                                                                                    |  |  |  |  |  |  |  |  |  |
| Elaboró: SEGURA BARRENECHEA JAIR DAVID                                                                                                    | Personal: PINEDA VALDIVIA LORENZO IVAN                      | Firmado Por: PINEDA VALDIVIA LORENZO IVAN Q                                                                                                    |  |  |  |  |  |  |  |  |  |
| Documento                                                                                                    |                                                             | Elaborado Por: PINEDA VALDIVIA LORENZO IVAN                                                                                                    |  |  |  |  |  |  |  |  |  |
| Tipo: MEMORANDO Número: 000017-2024-OC5332 Fech                                                                                           | cha: 10/10/2024 23:52 Atender en: 1 días                    | C Referencias                                                                                                    |  |  |  |  |  |  |  |  |  |
| ESC:                                                                                                    |                                                             | Año Tipo Documento Emi/Rec N.Doc. / N.Exp. Fecha                                                                                                    |  |  |  |  |  |  |  |  |  |
| Tipo de Asunto:                                                                                                    | Ver Destinatarios                                           | 11pc. VICTOR VICTOR VIC |  |  |  |  |  |  |  |  |  |
| X000000000000                                                                                                    | REFERENCIA<br>Tipo Documento Rúmero de Documento F. Emisión | Asunto:                                                                                                    |  |  |  |  |  |  |  |  |  |
| Asunto:                                                                                                    |                                                             | Tipo de envío Digital. Se trasladará la responsabilidad al destinatario.                                                                                                    |  |  |  |  |  |  |  |  |  |
|                                                                                                    |                                                             | Fecha: 22/10/2024 Tiempo proyectado de atención: 0 días                                                                                                    |  |  |  |  |  |  |  |  |  |
|                                                                                                    | caciones:                                                   |                                                                                                    |  |  |  |  |  |  |  |  |  |
| Prioritad: NOTWIRE                                                                                                    |                                                             | Tipo: Grupos: Indicaciones: Prioridad:                                                                                                    |  |  |  |  |  |  |  |  |  |
| C Datos de Recepción                                                                                                    | Atender/Concluir MEMORANDO 000017-2024-OC5332               |                                                                                                    |  |  |  |  |  |  |  |  |  |
| Ape.: PINEDA VALDIVIA LORENZO IVAN                                                                                                    | Fecha de Atención:                                          | Ini.Ornánica Local Personal Responsable Indicaciones Prioridad                                                                                                    |  |  |  |  |  |  |  |  |  |
| Fecha: 21/10/2024 16:03                                                                                                    | Fecha de Conclusión:                                        |                                                                                                    |  |  |  |  |  |  |  |  |  |
|                                                                                                    |                                                             |                                                                                                    |  |  |  |  |  |  |  |  |  |
| Obs.:                                                                                                    |                                                             |                                                                                                    |  |  |  |  |  |  |  |  |  |
|                                                                                                    |                                                             |                                                                                                    |  |  |  |  |  |  |  |  |  |
|                                                                                                    |                                                             |                                                                                                    |  |  |  |  |  |  |  |  |  |

Paso 2: Atender/ Derivar

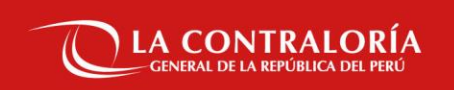

## Gracias